# Anleitung zur Einrichtung eines Cablevision E-Mail-Kontos Entourage (Mac OS X)

Die folgende Anleitung zeigt Ihnen, wie Sie Entourage für Cablevision konfigurieren, um damit Ihre Nachrichten zu verwalten.

## Aufrufen des E-Mail Clients:

Entourage befindet sich standardmäßig im Dock bzw. im Ordner "Applications" auf der Systemfestplatte. Starten Sie das Programm durch einen Doppelklick auf das Icon.

## Schritt 1:

Wählen Sie aus dem Menü "Extras" den Eintrag "Konten".

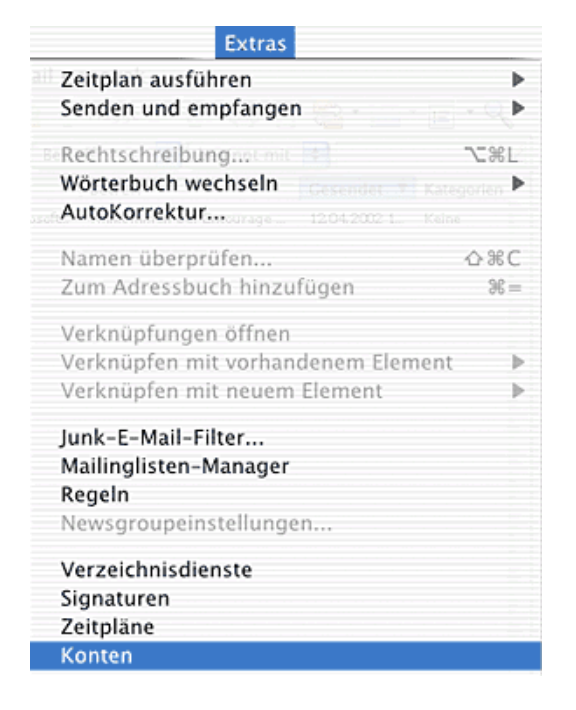

## Schritt 2:

Wenn Sie noch kein Konto für Ihre E-Mail besitzen oder ein weiteres Konto anlegen möchten, klicken Sie bitte auf die Schaltfläche **"Neu"**, und wählen Sie den Eintrag **"POP"** aus. Ist bereits ein Konto eingerichtet, wählen Sie im Karteireiter **"E-Mail"** dies Konto und klicken Sie auf die Schaltfläche **"Bearbeiten"**.

| 00       | 😚 Konten                        |
|----------|---------------------------------|
| 🚸 Neu    | 🔹 🎽 Bearbeiten – 📄 Als Standard |
|          | E-Mail News Verzeichnisdienst   |
| i 🔤 Ha   | ins Mustermann (POP)            |
|          |                                 |
|          |                                 |
|          |                                 |
|          |                                 |
|          |                                 |
|          |                                 |
|          |                                 |
|          |                                 |
| Seconder | 111                             |

## Schritt 3:

Geben Sie nun bitte im Assistenten Ihre Benutzerdaten (finden Sie auf dem Cablevision Arbeitauftrag) ein.

Für den "**POP-Server**" tragen Sie bitte den Cablevision Servernamen ein: **pop3.cablevision.at**.

Als "SMTP-Server" tragen Sie bitte smtp.cablevision.at ein.

| Kontoname: Max Mustermann |                                              |  |  |  |  |  |
|---------------------------|----------------------------------------------|--|--|--|--|--|
| 🗹 Konto in Zeitplan       | "Alles senden und empfangen" aufnehmen       |  |  |  |  |  |
| Persönliche Daten         |                                              |  |  |  |  |  |
| Name:                     | Max Mustermann                               |  |  |  |  |  |
| E-Mail-Adresse:           | max.mustermann@cablevision.at                |  |  |  |  |  |
| E-Mail empfangen          |                                              |  |  |  |  |  |
| Konto-ID:                 | max.mustermann@cablevision.at                |  |  |  |  |  |
| POP-Server:               | pop3.cablevision.at                          |  |  |  |  |  |
| Kennwort:                 | •••••                                        |  |  |  |  |  |
|                           | Kennwort im Mac OS-Schlüsselbund speichern   |  |  |  |  |  |
|                           | Klicken Sie hier, um erweiterte Empfangsopti |  |  |  |  |  |
| E-Mail senden             |                                              |  |  |  |  |  |
| SMTP-Server:              | smtp.cablevision.at                          |  |  |  |  |  |
|                           | Klicken Sie hier, um erweiterte Sendeoptione |  |  |  |  |  |

## Schritt 4:

Klicken Sie auf die Schaltfläche auf die Schaltfläche "Klicken Sie hier, um erweiterte Sendeoptionen anzuzeigen".

Aktivieren Sie anschließend den Haken vor dem Eintrag **" Der SMTP-Server** erfordert eine Authentifizierung." und setzen Sie den Punkt bei " Dieselben Einstellungen wie für eingehenden Mailserver verwenden".

| 1 |                                                                     |
|---|---------------------------------------------------------------------|
|   | SMTP-Dienst erfordert eine sichere Verbindung (SSL)                 |
|   | Standard-SMTP-Anschluss außer Kraft setzen:                         |
|   | 🗹 Der SMTP-Server erfordert eine Authentifizierung.                 |
|   | Dieselben Einstellungen wie für eingehenden<br>Mailserver verwenden |
|   | O Anmelden mit                                                      |
|   | Konto-ID:                                                           |
|   | Kennwort:                                                           |
|   | Kennwort im Mac OS-Schlüsselbund speichern                          |
|   | Domäne für nicht gekennzeichnete Adressen:                          |
|   |                                                                     |

Klicken Sie auf **"OK"**, um die Einrichtung abzuschließen. Ihr E-Mail Client ist nun eingerichtet.

# Anleitung zur Einrichtung eines Cablevision E-Mail-Kontos IncrediMail

#### Schritt 1:

Wenn Sie IncrediMail das erste Mal starten, können Sie ein neues Konto unter **"Werkzeuge"** – **"E-Mail Konten"** – **"Hinzufügen"** 

#### Schritt 2:

Nun wählen Sie den Punkt "Lassen Sie mich die Einstellungen selbst konfigurieren" aus.

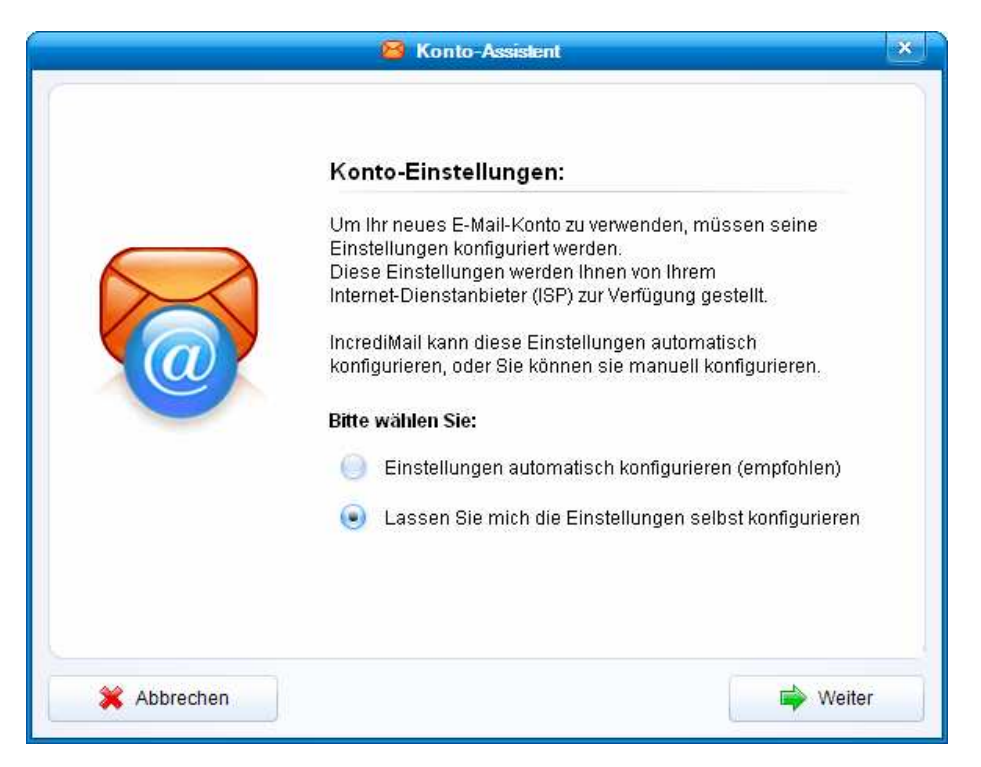

Klicken Sie danach auf "Weiter".

## Schritt 3:

Konfigurieren Sie nun ein neues Konto indem Sie den Button "Sonstige" betätigen.

|                                | 🔀 Konto-Assistent                                                                                                    | 2         |
|--------------------------------|----------------------------------------------------------------------------------------------------|-----------|
| Willkon<br>Wählen S<br>manuell | men bei IncrediMails Assistenten für die Kontoeinrichtur<br>ie Ihr E-Mail-Konto aus der nachstehenden Liste aus, oder konfigurieren<br>in neues Konto. | ng<br>Sie |
|                                | Mindows Live- Hotmail                                                                                                    |           |
|                                | AOL 🖗 mail                                                                                                    |           |
|                                | Gmail                                                                                                    |           |
|                                | YAHOO! MAIL                                                                                                    |           |
|                                | Sonstige                                                                                                    |           |
| 💥 Abbrechen                    | Zurück                                                                                                    |           |

Klicken Sie danach auf "Weiter".

#### Schritt 4:

Geben Sie in diesem Dialogfenster folgende Daten ein:

Ihr Name ist: Ihren Namen angeben

**Ihre E-Mail Adresse ist:** die Cablevision E-Mail Adresse angeben, diese finden Sie auf dem von Cablevision erhaltenen Schreiben.

**Ihr Kennwort ist:** hier bitte das Cablevision E-Mail Kennwort angeben, dieses finden Sie auf dem von Cablevision erhaltenen Schreiben.

| a | Bitte geben Sie Ihren | Namen und Ihre E-Mail-Adresse ein:                          |  |
|---|-----------------------|-------------------------------------------------------------|--|
|   | Ihr Name ist:         | Max Mustermann<br>Zum Beispiel: Bart Simpson                |  |
|   | Ihre E-Mail-Adresse   | max.mustermann@cablevision.at<br>Zum Beispiel: paul@isp.com |  |
|   | Ihr Kennwort:         | ****                                                        |  |
|   |                       |                                                             |  |

Klicken Sie danach auf "Weiter".

Nun tragen Sie unter "Posteingangserver" "pop3.cablevision.at" ein.

Im nächsten Feld "Postausgangserver (SMTP)" geben Sie "smtp.cablevision.at" ein.

|                         | nu r ustausyang-o                                                                                              | erver                                                                                                    |                                                                                                    |                                                                                                    |
|-------------------------|----------------------------------------------------------------------------------------------------|----------------------------------------------------------------------------------------------------|----------------------------------------------------------------------------------------------------|----------------------------------------------------------------------------------------------------|
| Mein Posteinga          | ng-Server-Typ ist:                                                                                             | POP3                                                                                                    | •                                                                                                    |                                                                                                    |
| Bitte stellen Sie       | e sicher, dass das                                                                                             | lhr (POP3)                                                                                                    | Posteingang-Se                                                                                                    | erver ist.                                                                                                    |
| Posteingang-<br>Server: | pop3.cablevision                                                                                               | .at                                                                                                    | 0                                                                                                    |                                                                                                    |
| Bitte stellen Sie       | e sicher, dass das                                                                                             | lhr (SMTP)                                                                                                    | Postausgang-S                                                                                                    | erver ist.                                                                                                    |
| Postausgang-<br>Server: | smtp.cablevision                                                                                               | .at                                                                                                    | 0                                                                                                    |                                                                                                    |
|                         | Mein Posteinga<br>Bitte stellen Sie<br>Posteingang-<br>Server:<br>Bitte stellen Sie<br>Postausgang-<br>Server: | Mein Posteingang-Server-Typ ist:<br>Bitte stellen Sie sicher, dass das<br>Posteingang-<br>Server:<br>Ditte stellen Sie sicher, dass das<br>Postausgang-<br>Server:<br>Server:<br>Serv | Mein Posteingang-Server-Typ ist:POP3Bitte stellen Sie sicher, dass das Ihr (POP3)Posteingang-<br>Server:pop3.cablevision.atBitte stellen Sie sicher, dass das Ihr (SMTP)Postausgang-<br>Server:smtp.cablevision.at | Mein Posteingang-Server-Typ ist:       POP3         Bitte stellen Sie sicher, dass das Ihr (POP3) Posteingang-Server:         Posteingang-Server:       pop3.cablevision.at         Ø         Bitte stellen Sie sicher, dass das Ihr (SMTP) Postausgang-Server:         Postausgang-Server:         Server: |

Klicken Sie nach Eingabe der Daten auf "Weiter".

## Schritt 4:

Die Kontoeinstellungen werden nun überprüft.

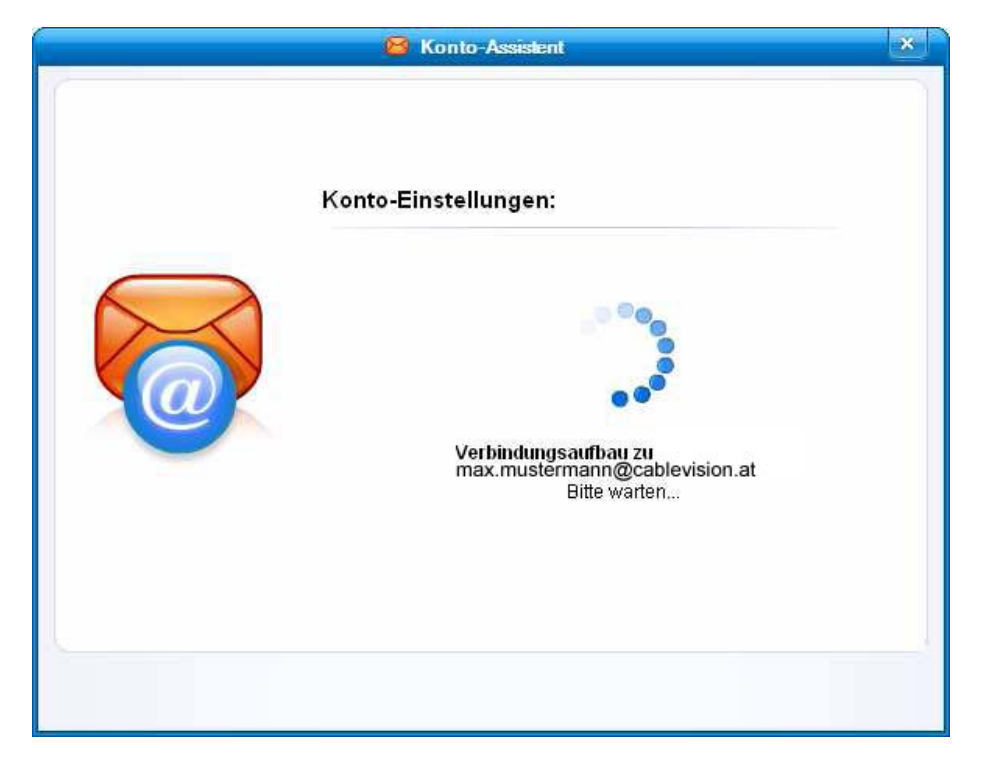

Falls die Überprüfung erfolgreich war, erscheint nun folgendes Fenster:

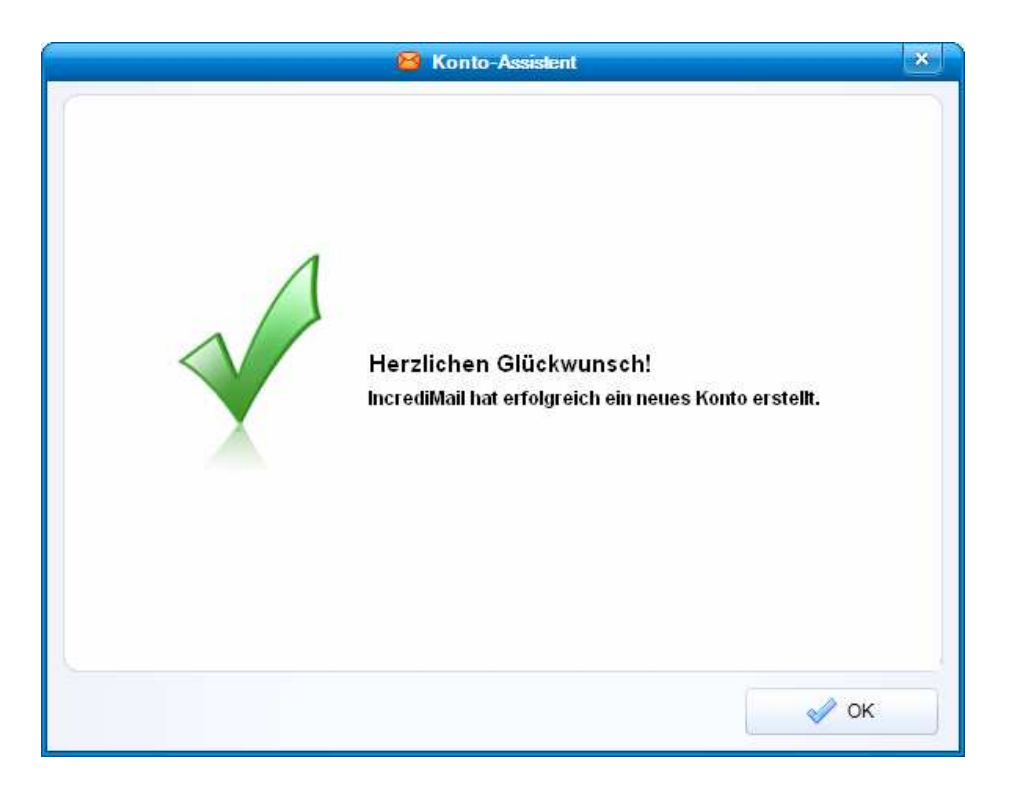

Bestätigen Sie nun mit "OK"

## Schritt 5:

Um E-Mails über Cablevision zu versenden, ist es erforderlich, dass der E-Mail Client sich an unseren Servern authentifiziert. Aus diesem Grund muss jetzt die Einstellung "Authentifizierung am Server" aktiviert werden:

Gehen Sie dazu über die Menüleiste auf "Eigenschaften" (zu finden unter "Werkzeuge" – "E-Mail Konten")

| Konto          | E-                  | Mail-Adresse          | Hinzufügen    |
|----------------|---------------------|-----------------------|---------------|
| max mustermann | @cablevision.at ma: | x mustermann@cablevis | ion at        |
|                | <u>.</u>            | e                     | Entfernen     |
|                |                     |                       | Eigenschaften |
|                |                     |                       | Standard      |
|                |                     |                       |               |

|           |         | 8                     | Eigenschaften                           |             |
|-----------|---------|-----------------------|-----------------------------------------|-------------|
| Allgemein | Servers | Erweitert             |                                         |             |
|           |         | Kontoname:            | max.mustermann@cablevision.at           | 0           |
| 5         | $\geq$  | Benutzerinformationen |                                         |             |
|           |         | Anzeigename:          | Max Mustermann                          | 0           |
| 20        |         | E-Mail-Adresse:       | max.mustermann@cablevision.at           |             |
|           |         | Antwortadresse:       |                                         | 0           |
|           |         | (Nur notv             | vendig, wenn anders als E-Mail-Adresse) |             |
|           |         | Beim Empfang voi      | n Mail dieses Konto hinzufügen          | 0)          |
|           |         |                       | 🖌 ок                                    | 💥 Abbrechen |

Wechseln Sie nun in die Karteikarte "Servers"

|           |                      | 8                       | <b>Example</b> at Eigenschaften        |                    |
|-----------|----------------------|-------------------------|----------------------------------------|--------------------|
| Allgemein | Servers              | Erweitert               |                                        |                    |
|           |                      | Server-Informat         | ionen                                  |                    |
| -1.0      |                      | Posteingang-<br>Server: | pop3.cablevision.at                    | 0                  |
| 5         | $\overline{\langle}$ | Postausgang-<br>Server: | smtp.cablevision.at                    | 0                  |
|           |                      | Posteingang-Se          | rver                                   |                    |
|           |                      | Benutzername:           | max.mustermann@cablevision.at          | 0                  |
|           |                      | Kennwort:               | *****                                  | 0                  |
|           |                      |                         | Kennwort speichern                     |                    |
|           |                      | 🦲 Anmeldung             | g durch gesicherte Kennwort-Authentifi | zierung            |
|           |                      | Postausgang-So          | erver                                  |                    |
|           |                      | Mein Serve              | r erfordert Authentifizierung          | Mehr Einstellungen |
|           |                      |                         | <i>у</i> ок                            | X Abbrechen        |

Tragen Sie ins Feld **"Benutzername"** Ihre **Adresse** ein. (diese finden Sie auf dem Cablevision Auftragsblatt).Im zweiten Feld geben Sie bitte Ihr persönliches Kennwort an. (ebenfalls auf dem Cablevision Zettel ersichtlich)

## Schritt 6:

Aktivieren Sie die Option **"Mein Server erfordert Authentifizierung"**. Anschließend öffnen Sie die **"Einstellungen"**.

|           |                 | 8                       | Element at Eigenschaften                        |                    |
|-----------|-----------------|-------------------------|-------------------------------------------------|--------------------|
| Allgemein | Servers         | Erweitert               |                                                 |                    |
|           |                 | Server-Informat         | ionen                                           |                    |
| -1-       |                 | Posteingang-<br>Server: | pop3.cablevision.at                             | 0                  |
| 5         | $\triangleleft$ | Postausgang-<br>Server: | smtp.cablevision.at                             | 0                  |
|           | 7               | Posteingang-Se          | rver                                            |                    |
| 6         |                 | Benutzername:           | max.mustermann@cablevision.at                   | 0                  |
|           |                 | Kennwort:               | ******                                          | 0                  |
|           |                 |                         | Kennwort speichern                              |                    |
|           |                 | 🦲 Anmeldung             | g durch gesicherte Kennwort-A <u>u</u> thentifi | izierung           |
|           |                 | Postausgang-S           | erver                                           |                    |
|           |                 | Mein Serve              | er erfordert Authentifizierung                  | Mehr Einstellungen |
|           |                 |                         | 2 OK                                            | Abbre it           |
|           |                 |                         | V OK                                            | Abbrechen          |

## Schritt 7:

Markieren Sie unter "**Mehr Einstellungen**" den Punkt **"Anmelden mit**" und tragen Sie nochmals Ihre **Adresse** und **Ihr Kennwort** ein. (diese finden Sie auf dem Cablevision Auftragsblatt).

| Animeidungsini orma | ition für den Server: smtp.cable          | vision.at         |
|---------------------|-------------------------------------------|-------------------|
| 🔵 Die gleichen Ei   | instellungen wie mein Posteingar          | ng-Server benutze |
| Anmelden mit:       |                                           |                   |
| -                   |                                           |                   |
| M Anmeldung         | i durch gesicherte Kennwort-A <u>u</u> th | entifizierung     |
| Benutzername:       | max.mustermann@cablevision.at             |                   |
| Kennwort:           | *******                                   | (2)               |
|                     | Vennwort eneichern                        | 9                 |
|                     | Cennwolt speichenn                        |                   |
|                     | Kennwort speichern                        |                   |

Mit "OK" schließen Sie die Fenster.

Nun ist Ihr Cablevision Internet Konto fertig eingerichtet.

# Anleitung zur Einrichtung eines Cablevision E-Mail-Kontos Mac Mail OS 10.5 / 10.6 – Leopard / Snow Leopard

Die folgende Anleitung zeigt Ihnen, wie Sie Mail Mac OS X für Cablevision konfigurieren, um damit Ihre Nachrichten zu verwalten.

Starten Sie den Mac OS X Mail-Client. Folgendes Fenster sollte angezeigt werden:

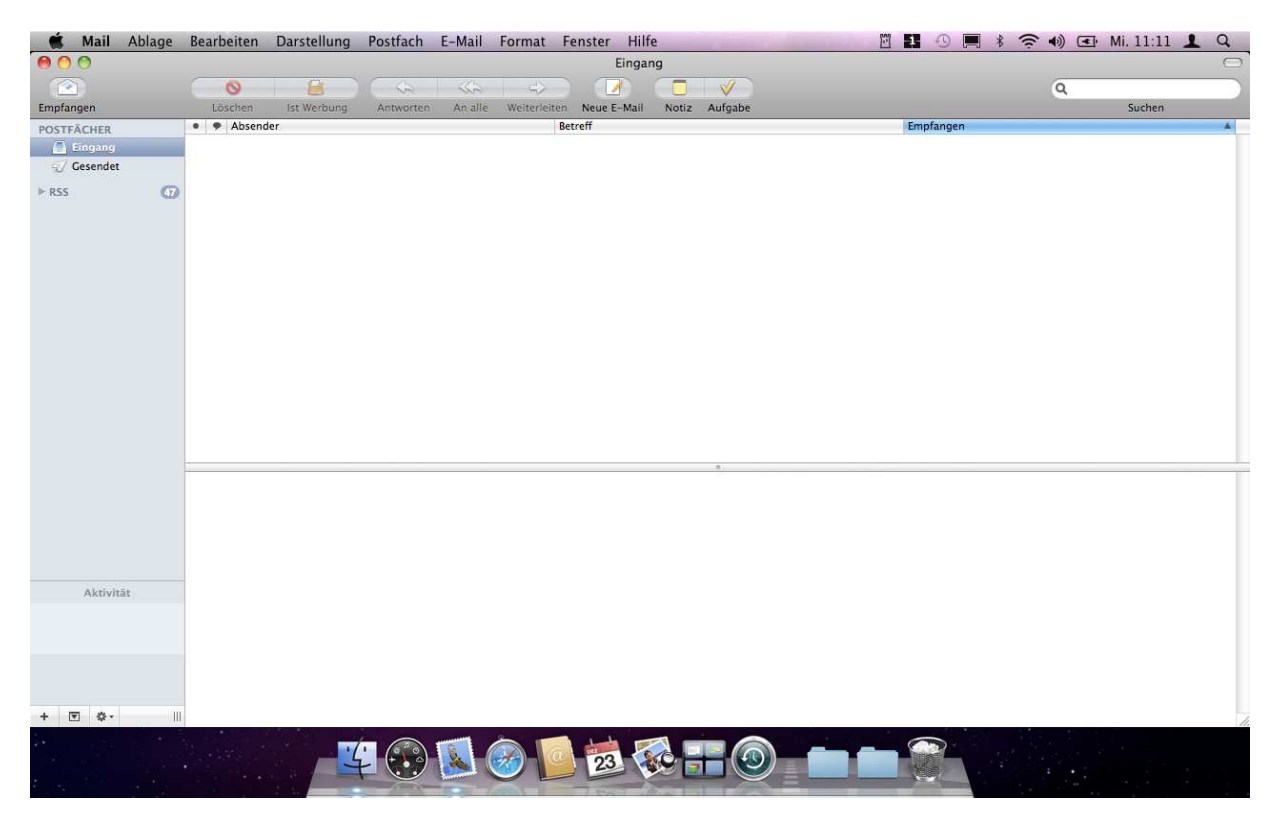

Öffnen Sie nun im Finder das Menü Mail und klicken Sie auf Einstellungen.

| 0                                                                                                    | Über Mail                                                                                                    | Eingang                                                                              | C        |
|----------------------------------------------------------------------------------------------------|----------------------------------------------------------------------------------------------------|--------------------------------------------------------------------------------------|----------|
| impfar<br>POSTF<br>I<br>I<br>I<br>I<br>I<br>I<br>I<br>I<br>I<br>I<br>I<br>I<br>I<br>I<br>I<br>I<br>I<br>I<br>I | Uber Mail<br>Einstellungen %,<br>Feedback zu Mail<br>Dienste ►<br>Mail ausblenden %H<br>Andere ausblenden ℃%H<br>Alle einblenden %€Q | est Werbung Antworten An alle Weiterleiten Neue E-Mail Notiz Aufgabe<br>Betroff Engl | Q Suchen |
|                                                                                                    | Aktivität                                                                                                    |                                                                                      |          |
| + 💌                                                                                                    | ¢                                                                                                    |                                                                                      |          |
|                                                                                                    |                                                                                                    | - <u> </u>                                                                           |          |

Es wird das Fenster Accounts angezeigt. Klicken Sie auf die Schaltfläche +.

| 00                     | Accounts                         |                                    |
|------------------------|----------------------------------|------------------------------------|
| Allgemein Accounts RSS | Werbung Schrift & Farbe Darst    | ellung Verfassen Signaturen Regeln |
| Accounts               | Account-Informationen            | Postfach-Verhalten Erweitert       |
|                        | Servertyp:                       | POP                                |
|                        | Beschreibung:                    | Arbeit, Privat                     |
|                        | E-Mail-Adresse:                  | max@beispiel.com                   |
|                        | Vollständiger Name:              | Max Mustermann                     |
|                        | Server für eintreffende E-Mails: | mail.beispiel.de                   |
|                        | Benutzername:                    | max                                |
|                        | Kennwort:                        |                                    |
|                        | SMTP-Server:                     | SMTP (Offline)                     |
|                        |                                  | ☑ Nur diesen Server verwenden      |
|                        |                                  |                                    |
|                        |                                  |                                    |
|                        |                                  |                                    |
|                        |                                  |                                    |
| + -                    |                                  | ?                                  |

Unter "**Vollständiger Name**" tragen Sie den Absendernamen, der in ausgehenden Nachrichten erscheinen soll ein z.B.: Max Mustermann.

unter **"E-Mail-Adresse"** geben Sie Ihre vollständige Mail-Adresse z.B.: <u>max.mustermann@cablevis</u>ion.at ein.

Als **Kennwort** geben Sie das Kennwort Ihrer Mailbox ein (dieses finden Sie auf dem Arbeitsauftrag der Cablevision).

Anschließend klicken Sie auf "fortfahren".

| 000          |                                                                                                    | Accounts                                                                                                    |
|--------------|----------------------------------------------------------------------------------------------------|----------------------------------------------------------------------------------------------------|
| Allgemein A  | RSS         Image: Control           RSS         RSS         Werbung         Schrie                                 | ift & Farbe Darstellung Verfassen Signaturen Regeln                                                                                                    |
| and the cost | Account hinzufü<br>Sie werden durc<br>Mail-Accounts of<br>Geben Sie zunä<br>Vollständiger N<br>E-Mail-Adro<br>Kenny | igen<br>ch die zum Einrichten eines zusätzlichen<br>erforderlichen Schritte geführt.<br>ichst folgende Informationen an:<br>lame: Max Mustermann<br>resse: max.mustermann@cablevision.at<br>wort: •••••••• |
| ?            | Abbrechen                                                                                                    | Zurück Fortfahren                                                                                                    |
| + -          |                                                                                                    | ?                                                                                                    |

| 000           | Accounts                                                                                                    |
|---------------|----------------------------------------------------------------------------------------------------|
| Allgemein Acc | Image: Constraint of the second second se |
| 000           | Zertifikat überprüfen                                                                                                    |
| ?             | Mail kann die Identität von "cablevision al" nicht überprüfen.         Das Zertifikat für diesen Server ist ungültig. Evtl. werden Sie mit einem Server verbunden, der vorgibt, cablevision al zu sein, und Ihre vertraulichen Daten missbraucht. Möchten Sie trotzdem mit diesem Server verbunden werden?         Zertifikat einblenden       Abbrechen       Verbinden                                                                                                    |
| CORER         | Suche nach Mail-Servern für die angegebene E-Mail-Adresse                                                                                                    |
| ?             | (Abbrechen) Zurück Fortfahren                                                                                                    |
| + -           | 0                                                                                                    |

Mit "Verbinden" bestätigen.

| 000                | Accou                     | nts                                        |
|--------------------|---------------------------|--------------------------------------------|
| Allgemein Accounts | RSS Werbung Schrift & Far | be Darstellung Verfassen Signaturen Regeln |
| and the second     | Server für eintreffend    | e E-Mails                                  |
| Jan Market         | Se                        | rvertyp: 🚱 POP 🛟                           |
| 31                 | Beschr                    | eibung: Max Mustermann                     |
| 2 1                | Server für eintreffende l | -Mails: pop3.cablevision.at                |
| 2 DE               | Benutz                    | ername: max.mustermann@cablevision.at      |
| COMERTING          | Ke                        | nnwort: •••••                              |
| ?                  | Abbrechen                 | Zurück Fortfahren                          |
| + -                |                           | ?                                          |

Nun müssen Sie die Grundeinstellungen festlegen. Wählen Sie als Server-Typ "Pop". Unter "**Beschreibung**" geben Sie eine beliebige Beschreibung für Ihr Mailkonto ein z.B.: Cablevision Mailkonto.

Unter Server **"für eintreffende Mails verwenden**" geben Sie nun den Posteingangsserver an: **pop3.cablevision.at**, als **Benutzername** gehört die Adresse eingetragen (diese finden Sie auf dem Arbeitsauftrag von Cablevision) Als Kennwort geben Sie das Kennwort Ihrer Mailbox ein (dieses finden Sie auf dem Arbeitsauftrag von Cablevision).

Klicken Sie anschließend auf "fortfahren"

| 7 | 000                       |               |            |                        | Ac                        | counts       |             |          |              |        |     |
|---|---------------------------|---------------|------------|------------------------|---------------------------|--------------|-------------|----------|--------------|--------|-----|
|   | Allgemein                 | @<br>Accounts | RSS<br>RSS | (internet werbung      | Schrift é                 | )<br>& Farbe | Darstellung | Verfasse | n Signaturen | Regelm | mţ  |
|   |                           |               | Sich       | e <mark>rheit</mark> f | <b>ür eint</b><br>erwende | reffen       | de E-Mai    | ls       |              |        |     |
|   | Contraction of the second | O FR          |            | Identifiz              | ierung:                   | Kenn         | wort        |          |              |        |     |
|   | ?                         |               | Abb        | rechen                 | )                         |              | C           | Zurück   | - Fort       | fahren | i l |
| 1 | + -                       |               |            | а.                     |                           |              |             |          |              | (?)    | Ţ   |

Die SSL Verschlüsselung darf NICHT aktiviert werden (kein Hackerl)

Bei Identifizierung wählen Sie Kennwort.

Klicken Sie anschließend auf "fortfahren"

| 000           | Accounts                                                                                                    |
|---------------|----------------------------------------------------------------------------------------------------|
| Aligemein Act | Image: Counts     Image: Counts     Imag |
|               | Server für ausgehende E-Mails                                                                                                    |
|               | Beschreibung: Ausgangsserver                                                                                                    |
| 55            | Server für ausgehende E-Mails: smtp.cablevision.at                                                                                                    |
| 21            | Nur diesen Server verwenden                                                                                                    |
| 5             | Identifizierung verwenden                                                                                                    |
| X             | Benutzername: max.mustermann@cablevision.at                                                                                                    |
| 1/32          | Kennwort:                                                                                                    |
| Core          | RUNO                                                                                                    |
| ?             | Abbrechen Zurück Fortfahren                                                                                                    |
| + -           | ?                                                                                                    |

Geben Sie nun die Einstellungen für den **"Ausgangsserver" (SMTP Server)** ein. "Server für ausgehende E-Mails": **smtp.cablevision.at**. Bei **"nur diesen Server verwenden"** ein Hackerl setzten.

Bei **"Identifizierung verwenden"** ein Hackerl setzten. Als "**Benutzername"** und "**Kennwort"** verwenden Sie wiederum die **Adresse** und das dazugehörige **Kennwort**. (diese finden Sie auf dem Arbeitsauftrag von Cablevision)

Klicken Sie anschließend auf "fortfahren"

| 2 | 000            |               |            |           | Acc                             | counts           |            |          |         |              |        |     |
|---|----------------|---------------|------------|-----------|---------------------------------|------------------|------------|----------|---------|--------------|--------|-----|
| - | Allgemein      | @<br>Accounts | RSS<br>RSS | Werbung   | A<br>Schrift &                  | Farbe            | Darstellun | g Verfas | sen Sig | h<br>naturen | Regeln | mpf |
|   |                |               | Sich       | erheit f  | <mark>ür ausg</mark><br>erwende | <b>ehen</b><br>n | de E-Ma    | ils      |         |              |        |     |
|   | and the second | Nor Nor Nor   |            | Identifiz | ierung:                         | Kenn             | wort       |          |         | •            |        |     |
|   | ?              | PERINO        | Abbr       | rechen    |                                 |                  | C          | Zurüc    |         | Fortf        | ahren  | )   |
| - | + -            |               |            |           |                                 |                  |            |          |         |              | ?      |     |

Nun befinden Sie sich wieder im vorherigen Fenster.

Dieses ebenfalls mit "fortfahren" bestätigen.

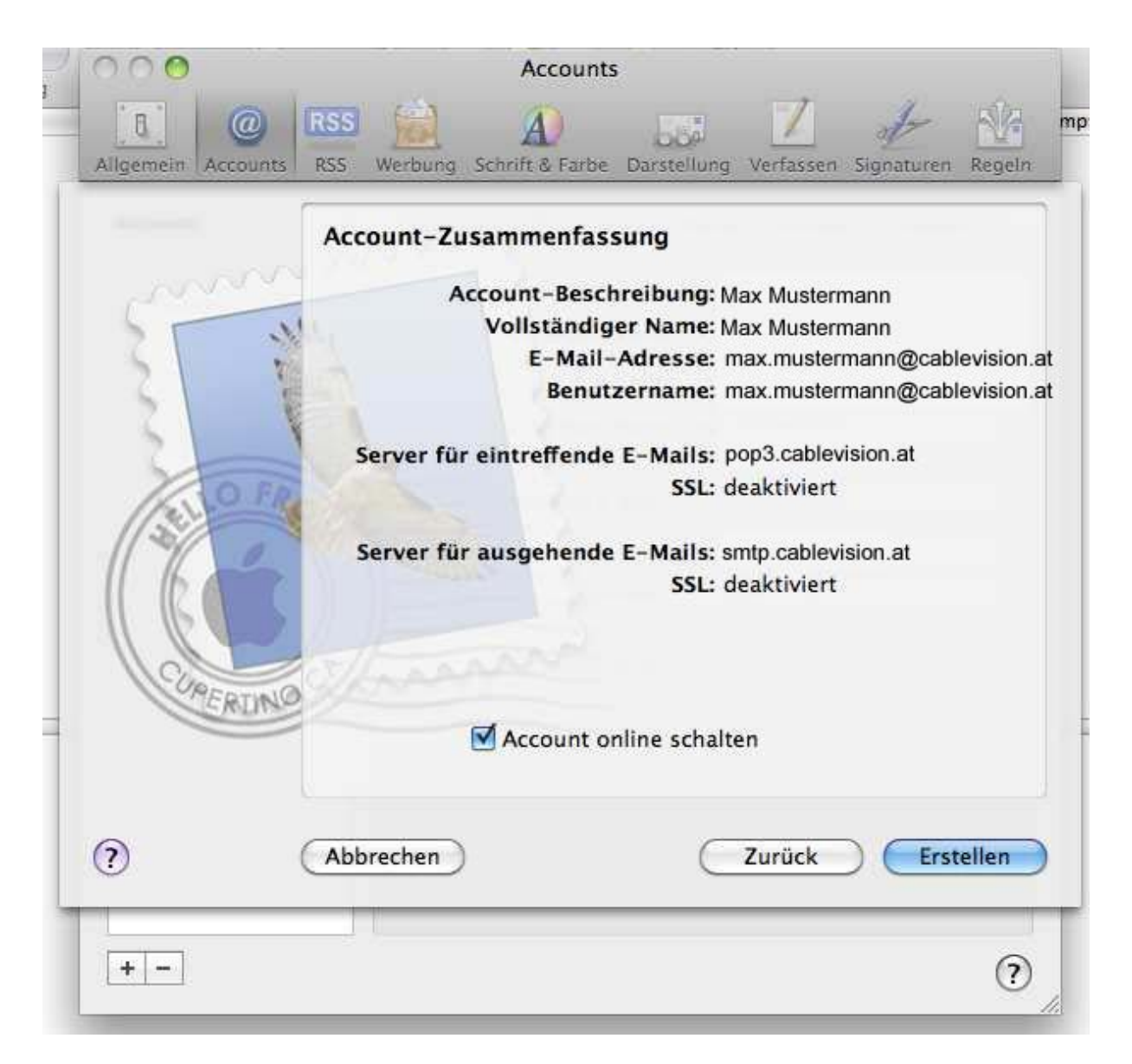

Hier sind nochmals alle con Ihnen vorgenommenen Einstellungen ersichtlich.

Wenn alle Daten richtig eingetragen wurden, kann die Einrichtung des E-Mail Accounts mittels des "**Erstellen**" Buttons abgeschlossen werden.

Nun ist die Einrichtung Ihres E-Mail Kontos abgeschlossen.

# Anleitung zur Einrichtung eines Cablevision E-Mail-Kontos Outlook 2003

An diesem Beispiel wird Ihnen erklärt, wie Sie Ihre E-Mail-Adresse in Outlook 2003 einrichten können.

## Schritt 1:

Klicken Sie auf Extras → E-Mail-Konten

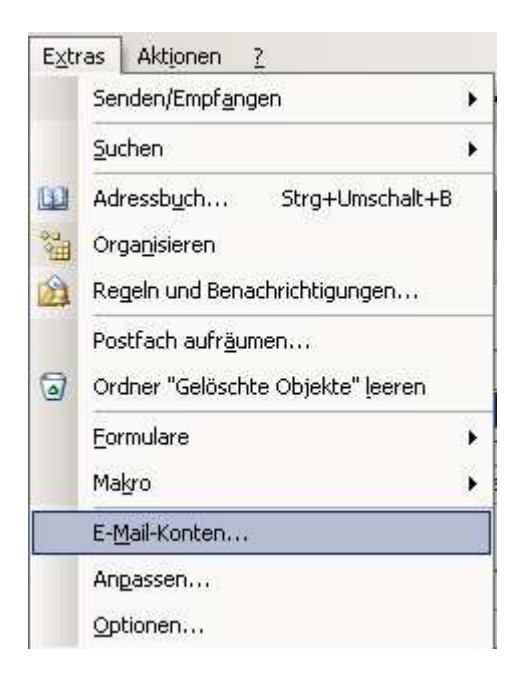

## Schritt 2:

Aktivieren Sie das Kontrollfeld "Ein neues E-Mail-Konto hinzufügen"

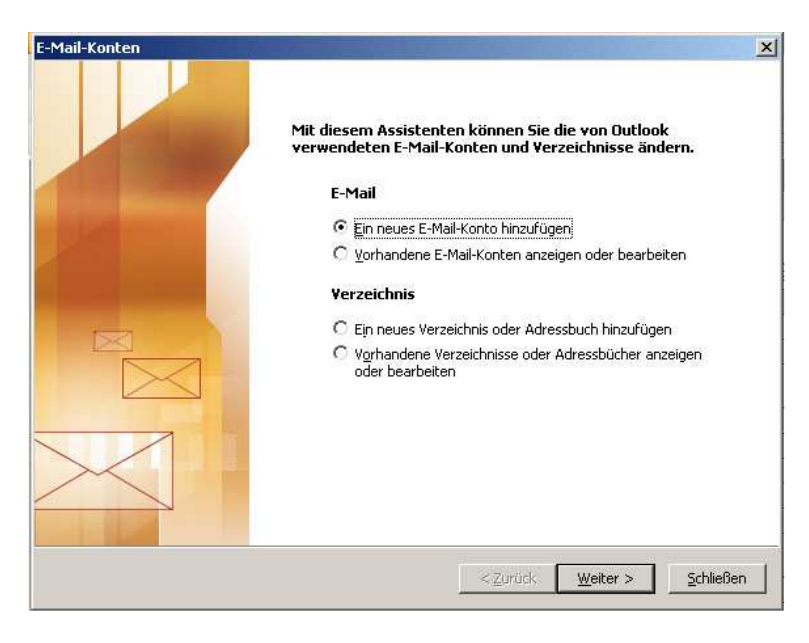

## Schritt 3:

Wählen Sie nach dem Klick auf "Weiter" im folgenden Fenster "POP 3" aus.

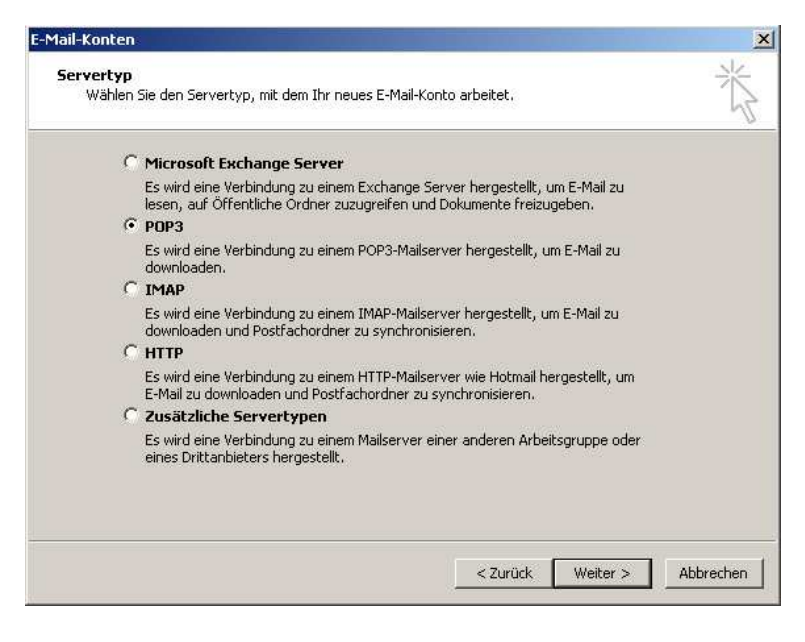

#### Schritt 4:

Geben Sie die Daten und Serveradressen wie folgt ein (das Postfach und Kennwort entnehmen Sie bitte dem Arbeitsauftrag oder Übernahmeprotokoll, meist mf....)

Bitte beachten Sie, dass das Kontrollfeld "Anmeldung durch gesicherte Kennwortauthentifizierung (SPA)" NICHT aktiviert ist.

| Benutzerinfori             | mationen                                                        | Serverinformationen                                                                                                    |                                                                                |
|----------------------------|-----------------------------------------------------------------|----------------------------------------------------------------------------------------------------|--------------------------------------------------------------------------------|
| (hr Name:                  | Vorname Nachname                                                | Posteingangsserver (POP3):                                                                                                    | pop3.cablevision.at                                                            |
| E-Mail-Adresse:            | max.mustermann@cablevision.at                                   | Postausgangsserver (SMTP):                                                                                                    | smtp.cablevision.at                                                            |
| Anmeldeinforr              | nationen                                                        | Einstellungen testen                                                                                                    |                                                                                |
| Benutzername:<br>Kennwort: | Postfachlogin                                                   | Wir empfehlen Ihnen, das neu<br>Eingeben aller Informationen i<br>testen, indem Sie auf die Scha<br>(Netzwerkverbindung erforde | ue Konto nach dem<br>n diesem Fenster zu<br>altfläche unten klicken<br>rlich). |
| Anmeldung d<br>Kennwortaut | ✓ Kennwort speichern<br>urch gesicherte<br>hentifizierung (SPA) | Kontoeinstellungen testen                                                                                                    | Weitere Einstellungen                                                          |

## Schritt 5:

Nun müssen Sie die Anmeldung am Postausgangsserver aktivieren: Klicken Sie bitte auf "Weitere Einstellungen…"

| Benutzerinfor              | mationen                                | Serverinformationen                                            |                                         |
|----------------------------|-----------------------------------------|----------------------------------------------------------------|-----------------------------------------|
| hr Name:                   | Maxi Mustermensch                       | Posteingangsserver (POP3):                                     | pop3.cablevision.at                     |
| E-Mail-Adresse:            | max.mustermann@cablevision.at           | Postausgangsserver (SMTP):                                     | smtp.cablevision.at                     |
| Anmeldeinfori              | nationen                                | Einstellungen testen                                           |                                         |
| Benutzername:              | max.mustermann@cablevision.at           | Wir empfehlen Ihnen, das neu<br>Eingeben aller Informationen i | e Konto nach dem<br>n diesem Fenster zu |
| Kennwort:                  | ****                                    | testen, indem Sie auf die Scha<br>(Netzwerkverbindung erforder | ltfläche unten klicken<br>dich)         |
|                            | 🔽 Kennwort speichern                    | Kontoeinstellungen testen                                      |                                         |
| Anmeldung o<br>Kennwortaut | urch gesicherte<br>hentifizierung (SPA) |                                                                | Weitere Einstellungen                   |

#### Schritt 6:

- Wählen Sie die Registerkarte "Postausgangsserver" aus.
- Das Häkchen bei "Der Postausgangsserver (SMTP) erfordert Authentifizierung" muss gesetzt sein.
- Klicken Sie auf "Gleiche Einstellungen wie für Posteingangsserver verwenden".
- Um die Einstellung zu bestätigen und zu beenden, klicken Sie auf den Button OK.

| Internet-E-Mail-Einstellungen                                 |
|---------------------------------------------------------------|
| Allgemein Postausgangsserver Verbindung Erweitert             |
| Der Postausgangsserver (SMTP) erfordert Authentifizierung     |
|                                                               |
|                                                               |
| Benutzername:                                                 |
| Kennwort;                                                     |
| Kennwort speichern                                            |
| Anmeldung durch gesicherte<br>Kennwortauthentifizierung (SPA) |
| C Vor dem Senden bei Posteingangsserver anmelden              |
|                                                               |
|                                                               |
|                                                               |
|                                                               |
|                                                               |
|                                                               |
|                                                               |
|                                                               |

## **Schritt 7:** Klicken Sie auf Weiter und dann auf Fertigstellen.

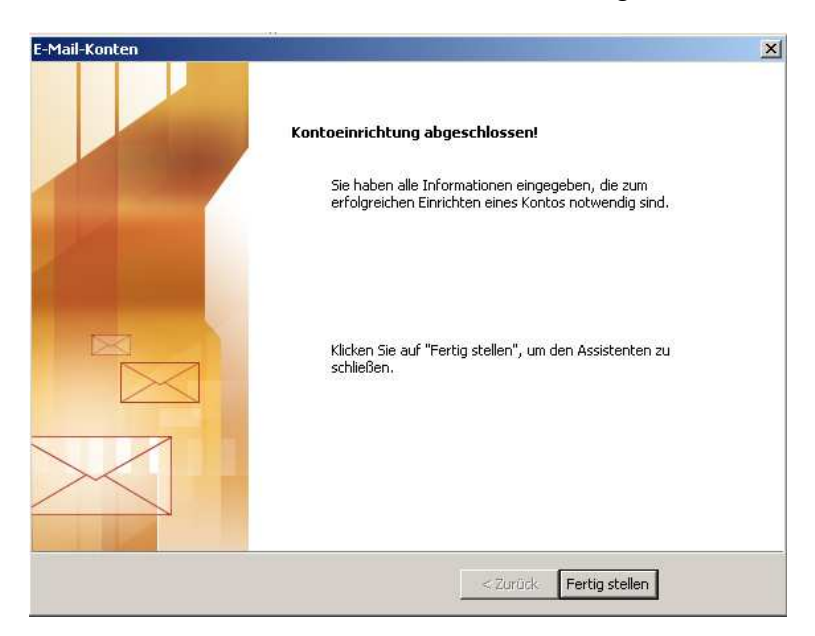

# Anleitung zur Einrichtung eines Cablevision E-Mail-Kontos Outlook 2007

An diesem Beispiel wird Ihnen erklärt, wie Sie Ihre Emailadresse in Outlook 2007 einrichten können.

- Öffnen Sie MS Outlook 2007.
- Klicken Sie auf das Menü Extras und wählen Sie Kontoeinstellungen.

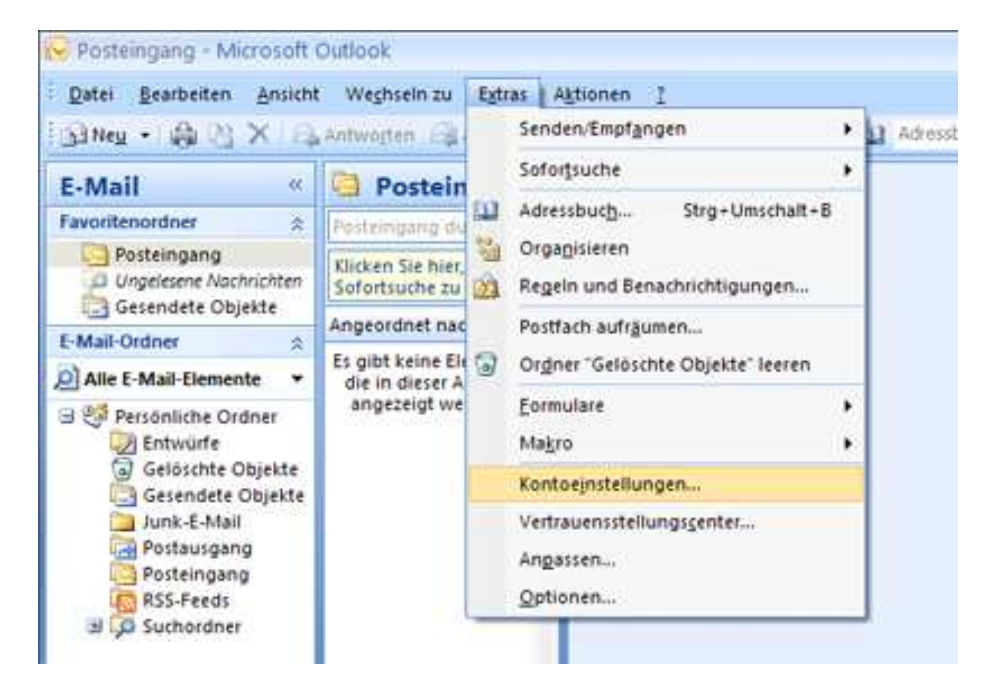

- Der Assistent für ein neues Konto startet.
- Klicken Sie auf Weiter.

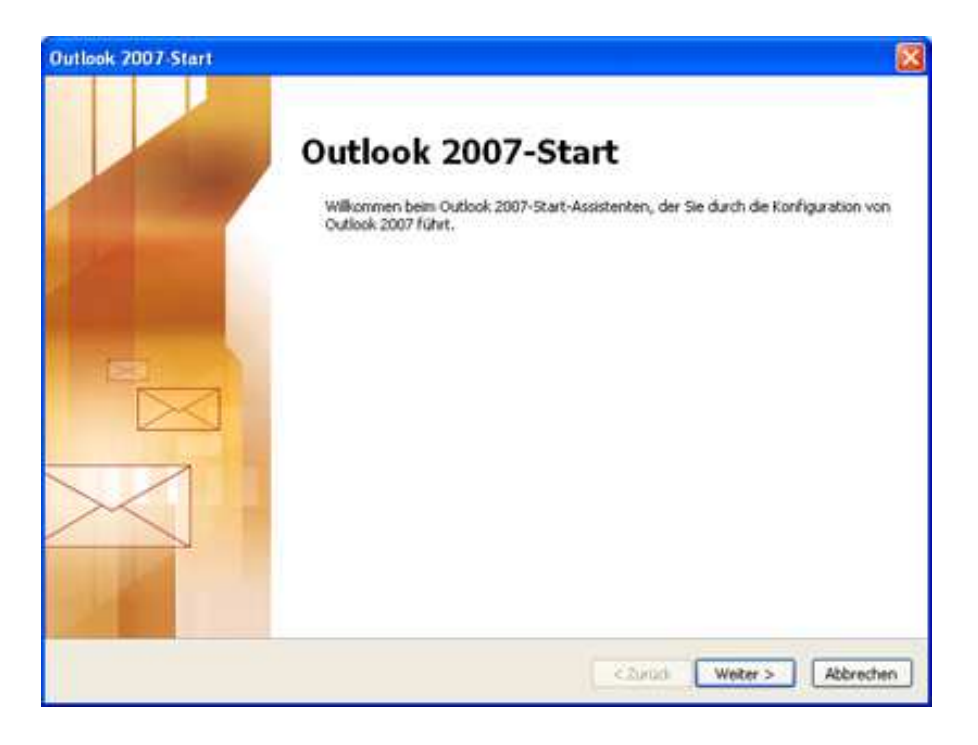

- Wählen Sie die Option Nicht aktualisieren und klicken Sie auf Weiter
- Wählen Sie die Option **Ja**.
- Klicken Sie auf Weiter.

| Konto konfigurieren                                                                                                    |   |
|----------------------------------------------------------------------------------------------------|---|
| E-Mail-Konten                                                                                                    | × |
| Sie können Outlook für Verbindungen mit einem Internet-E-Mail-Server, Microsoft<br>Exchange oder einem anderen E-Mail-Server konfigurieren. Möchten Sie ein<br>E-Mail-Konto konfigurieren?<br>3a<br>Nein |   |

- aktivieren Sie die Option Servereinstellungen oder zusätzliche Servertypen manuell konfigurieren.
- Klicken Sie auf Weiter.

| Konto automatisch einrichte    | n                                              | ×                                |
|--------------------------------|------------------------------------------------|----------------------------------|
| hr Name:                       |                                                | 1                                |
|                                | Beispiel: Melanie Speckmann                    | ,                                |
| -Mail-Adresse:                 |                                                |                                  |
|                                | Beispiel: melanie@contoso.com                  |                                  |
| Cennwort:                      |                                                | ]                                |
| Cennwort erneut eingeben:      |                                                | ]                                |
|                                | Geben Sie das Kennwort ein, das Sie vom Intern | etdienstanbieter erhalten haben. |
|                                |                                                |                                  |
|                                |                                                |                                  |
|                                |                                                |                                  |
|                                |                                                |                                  |
| Servereinstellungen oder zusät | ziche Servertypen manuell konfigurieren        |                                  |
|                                |                                                |                                  |

- Wählen Sie die Option Internet-E-Mail.
- Klicken Sie auf Weiter.

| Neues E-Mail Konto hinzufügen                                                                                                    | 8                            |
|----------------------------------------------------------------------------------------------------|------------------------------|
| E-Mail-Dienst auswählen                                                                                                    | 长                            |
| Internet-E-Mail     Verbindung mit dem POP-, IMAP- oder HTTP-Server herstellen, um E-Mail-Nachrichten zu sender<br>empfangen.     Microsoft Exchange     Verbindung mit Microsoft Exchange herstellen, um auf Ihre E-Mails, den Kelender, Kontaite, Pa<br>zuzugreffen.     Verbindung mit einem der folgenden Servertypen herstellen.     Duflicht Models Benoce (Textrachechter) | n und zu<br>we und Voicemail |
| < Zurück Weter >                                                                                                    | Abbrechen                    |

Im folgenden Fenster geben Sie die Benutzerinformationen an, die Sie von der LIWEST erhalten haben.

- Geben Sie unter **Benutzerinformationen** Ihren Namen ein, wie er beim Empfänger angezeigt werden soll.
- Tragen Sie anschließend Ihre E-Mail-Adresse ein.
- Tragen Sie unter Serverinformationen den Posteingangsserver (pop3.cablevision.at) und den Postausgangsserver (smtp.cablevision.at) ein.
   Geben Sie unter Anmeldeinformationen Ihren E-Mail Kontonamen und Ihr Passwort ein.
- Klicken Sie auf Weitere Einstellungen und wechseln Sie anschließend zum Register Postausgangsserver.

| Internet-E-Mail-Einstellu<br>Ale Enstellungen auf de | <b>ngen</b><br>Iser Seite sind nötig, damit Thr Konto ric | htig funktioniert.                                                                                         |
|------------------------------------------------------|-----------------------------------------------------------|----------------------------------------------------------------------------------------------------|
| Benutzerinformationen                                |                                                           | Kontoeinstellungen testen                                                                                  |
| Ihr Name:                                            | Jens Imsan                                                | Wir empfehlen Ihnen, das Konto nach dem Eingeben<br>aller Informationen in diesem Fenster zu testen, indem |
| E-Mail-Adresse:                                      | jens.imsan@teita.de                                       | Sie auf die Schaltfläche unten klicken                                                                     |
| Serverinformationen                                  |                                                           | (vectorenormaling errorderich).                                                                            |
| Konbotyp:                                            | POP3                                                      |                                                                                                    |
| Posteingangsserver:                                  | pop3.cablevision.at                                       |                                                                                                    |
| Postausgangsserver (SMTP):                           | smtp.cablevision.at                                       |                                                                                                    |
| Anmeldeinformationen                                 | · · · · · · · · · · · · · · · · · · ·                     |                                                                                                    |
| Benutzername:                                        | max.mustermann@cablevision.at                             |                                                                                                    |
| Kennwort:                                            | *****                                                     |                                                                                                    |
|                                                      | Cennwort speichern                                        |                                                                                                    |
| Anneldung mithilfe der ges<br>(SPA) erforderlich     | icherten Kennwortauthentifizierung                        | Weitere Einstellungen                                                                                      |
|                                                      |                                                           | <zurück weiter=""> Abbrechen</zurück>                                                                      |

• Die Optionen **Der Postausgangsserver (SMTP) erfordert Authentifizierung**. und **Gleiche Einstellungen wie für Posteingangsserver verwenden** müssen aktiviert sein.

| nternet-l | -Mail-Linstellung      | in .            |                 |         |  |
|-----------|------------------------|-----------------|-----------------|---------|--|
| Allgemein | Postausgangsserver     | Verbindung      | Erweitert       |         |  |
| Der Po    | stausgangsserver (SM   | IP) erfordert # | Authentifizieru | ing     |  |
| ⊙ Gle     | iche Einstellungen wie | für Posteingar  | ngsserver verv  | wenden  |  |
| O An      | melden mit             |                 |                 |         |  |
| Be        | nutzername:            |                 |                 |         |  |
| Ke        | nnwort:                |                 |                 |         |  |
|           | [2] Kenn               | wort speichen   | n               |         |  |
| E         | Gesicherte Kennworta   | uthentifizierut | ig (SPA) erfor  | derlich |  |
|           |                        |                 |                 |         |  |
|           |                        |                 |                 |         |  |

Klicken Sie auf "**OK**" um die Einrichtung Ihres Postfachs abzuschließen.

# Anleitung zur Einrichtung eines Cablevision E-Mail-Kontos Outlook 2010

An diesem Beispiel wird Ihnen erklärt, wie Sie Ihre Emailadresse in Outlook 2010 einrichten können.

• Öffnen Sie MS Outlook 2010.

Die schrittweise Konfiguration, beginnt mit dem ersten Start des neu installierten Outlook

| Microsoft Outlook 2010-Start |                                                                                                    | ×  |
|------------------------------|----------------------------------------------------------------------------------------------------|----|
|                              | Microsoft Outlook 2010-Start<br>Willkommen beim Microsoft Outlook 2010-Start-Assistenten, der Sie durch die Konfiguration<br>von Microsoft Outlook 2010 führt. |    |
|                              |                                                                                                    |    |
|                              |                                                                                                    |    |
|                              | < Zurück Weiter > Abbrecht                                                                                                    | en |

| Konto konfigurieren                                                                                                    |                   | ×         |
|----------------------------------------------------------------------------------------------------|-------------------|-----------|
| E-Mail-Konten                                                                                                    |                   | ×.        |
| Sie können Outlook für Verbindungen mit einem Internet-E-Mail-Server, Microso<br>Exchange oder einem anderen E-Mail-Server konfigurieren. Möchten Sie ein<br>E-Mail-Konto konfigurieren? | oft               |           |
| Ja                                                                                                    |                   |           |
| 🔘 Nein                                                                                                    |                   |           |
|                                                                                                    |                   |           |
|                                                                                                    |                   |           |
|                                                                                                    |                   |           |
|                                                                                                    |                   |           |
|                                                                                                    |                   |           |
|                                                                                                    |                   |           |
|                                                                                                    |                   |           |
|                                                                                                    |                   |           |
|                                                                                                    | < Zurück Weiter > | Abbrechen |

Aktivieren Sie das Kontrollkästchen **Servereinstellungen oder zusätzliche Servertypen manuell konfigurieren**, und klicken Sie anschließend auf **Weiter**.

| Konto automatisch einrichte<br>Verbindung mit anderen Ser | en<br>vertypen herstellen.                                                     | × |
|-----------------------------------------------------------|--------------------------------------------------------------------------------|---|
| © E-Mail-K <u>o</u> nto                                   |                                                                                |   |
| Ihr Name:                                                 |                                                                                |   |
| E-Mail-Adresse:                                           | Postbach Freiher Honign                                                        |   |
| Kennwo <u>r</u> t:                                        | Beispiel: heike@contoso.com                                                    |   |
| Kennwort erne <u>u</u> t eingeben: [                      | Geben Sie das Kennwort ein, das Sie vom Internetdienstanbieter erhalten haben. |   |
| 🗇 <u>T</u> extnachrichten (SMS)                           |                                                                                |   |
| <ul> <li>Servereinstellungen oder</li> </ul>              | zusätzliche Servertypen manuell konfigurieren                                  |   |
|                                                           |                                                                                |   |

Klicken Sie auf Internet-E-Mail und dann auf Weiter.

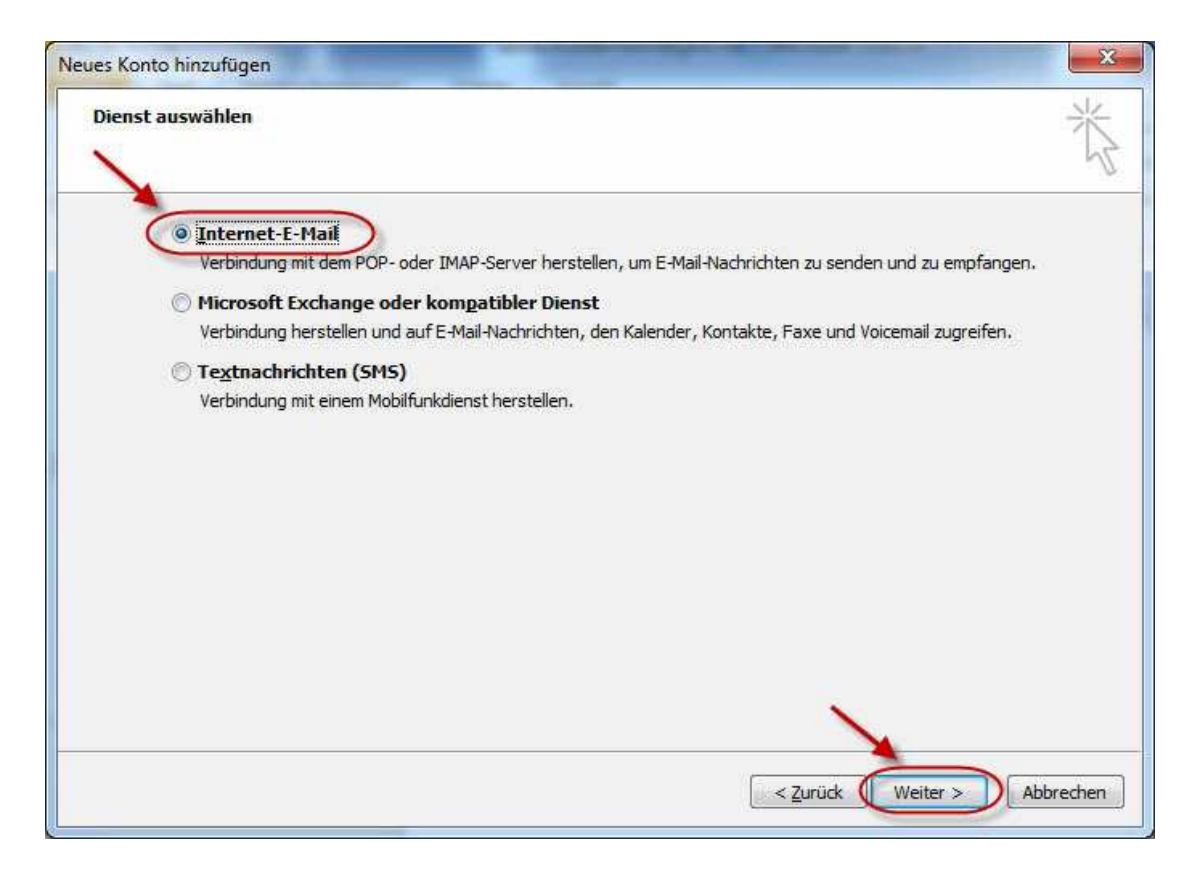

Konfigurieren Sie die folgenden Einstellungen im Bereich Benutzerinformationen:

- Geben Sie in das Feld Ihr Name Ihren vollständigen Namen ein.
- Geben Sie in das Feld E-Mail-Adresse Ihre vollständige E-Mail-Adresse ein.

Hinweis Diese Informationen erhalten Sie von Ihrem Serviceprovider.

| Alle Einstellungen auf d      | l <b>ungen</b><br>lieser Seite sind nötig, damit Ihr Ko | onto richtig funktioniert.                                               |
|-------------------------------|---------------------------------------------------------|--------------------------------------------------------------------------|
| Benutzerinformationen         |                                                         | Kontoeinstellungen testen                                                |
| hr Name: 🔶                    | Max Mustermann                                          | Wir empfehlen Ihnen, das Konto nach dem Eingeben aller                   |
| E- <u>M</u> ail-Adresse: ———— | max.mustermann@cablev                                   | ision.atSchaltfläche unten klicken (Netzwerkverbindung erforderlich).    |
| Serverinformationen           |                                                         |                                                                          |
| (ontotyp:                     | POP3                                                    | Kontoeinstellungen testen                                                |
| osteingangsserver: —          | pop3.cablevision.at                                     | Kontoeinstellungen durch Klicken auf die<br>Schaltfläche "Weiter" testen |
| ostausgangsserver (SMTP):     | smtp.cablevision.at                                     | yeue Nachrichten übermitteln in:                                         |
| Anmeldeinformationen          |                                                         | Neue Outlook-Datendatei                                                  |
| Benutzername:                 | max.mustermann@cablev                                   | ision.at Ovrhandene Outlook-Datendatei                                   |
| <u>K</u> ennwort:             | ******                                                  | Durchsuchen                                                              |
|                               | Kennwort speichern                                      |                                                                          |
| Anmeldung mithilfe der ge     | esicherten Kennwortsuthentifizieri                      |                                                                          |
| (SPA) erforderlich            |                                                         | Weitere Einstellungen                                                    |
|                               |                                                         |                                                                          |

## **Benutzerinformation:**

- Geben Sie unter **Benutzerinformationen** Ihren Namen ein, wie er beim Empfänger angezeigt werden soll.
- Tragen Sie anschließend Ihre E-Mail-Adresse ein.

## **Serverinformation:**

• Tragen Sie unter **Serverinformationen** den Posteingangsserver (pop3.cablevision.at) und den Postausgangsserver (smtp.cablevision.at) ein.

## Anmeldeinformation:

• Geben Sie unter **Anmeldeinformationen** Ihren **E-Mail Kontonamen** und Ihr Passwort ein.

## Kontoeinstellungen testen:

- Entfernen Sie das Häkchen bei "Kontoeinstellungen durch klicken auf die Schaltfläche "Weiter" testen"
- Klicken Sie auf Weitere Einstellungen und wechseln Sie anschließend zum Register Postausgangsserver.

| Destauran         | Igsserver Verbindung Erweitert             |
|-------------------|--------------------------------------------|
| Gleiche Einstellu | ngen wie für Posteingangsserver verwenden  |
| Anmelden mit      |                                            |
| Benutzername:     |                                            |
| Kennwort:         |                                            |
|                   | [☑] Kennwort speic <u>h</u> ern            |
| Gesicherte K      | ennwortauthentihzierung (SPA) erforderlich |
| Vor dem Senden    | bei Posteingangsserver anmelden            |
|                   |                                            |
|                   |                                            |
|                   |                                            |
|                   |                                            |
|                   |                                            |
|                   |                                            |
|                   |                                            |
|                   |                                            |

- Die Optionen "Der Postausgangsserver (SMTP) erfordert Authentifizierung" und "Gleiche Einstellungen wie für Posteingangsserver verwenden" müssen aktiviert sein.
   Anschließend mit "OK" bestätigen.

| Benutzerinformationen                            |                                                                    | Kontoeinstellunnen testen                                                                                                    |
|--------------------------------------------------|--------------------------------------------------------------------|----------------------------------------------------------------------------------------------------|
| Ihr Name:                                        | Max Mustermann                                                     | Wir empfehlen Ihnen, das Konto nach dem Eingeben aller                                                                        |
| E- <u>M</u> ail-Adresse:                         | max.mustermann@cablevision.at                                      | Informationen in diesem Fenster zu testen, indem Sie auf die<br>Schaltfläche unten klicken (Netzwerkverbindung erforderlich). |
| Serverinformationen<br>Kontotyp:                 | POP3                                                               | Kontoeinstellungen testen                                                                                                    |
| Post <u>e</u> ingangsserver:                     | pop3.cablevision.at                                                | Kontoeinstellungen durch Klicken auf die<br>Schaltfläche "Weiter" testen                                                      |
| Postausgangsserver (SMTP):                       | smtp.cablevision.at                                                | Neue Nachrichten übermittein in:                                                                                              |
| Anmeldeinformationen                             |                                                                    | Neue Outlook-Datendatei                                                                                                    |
| Benutzername:                                    | max.mustermann@cablevision.at                                      | O Vorhangene Outlook-Datendatei                                                                                               |
| Kennwort:                                        | *******                                                            | Durchsuchen                                                                                                    |
| Anmeldung mithilfe der ges<br>(SPA) erforderlich | Kennwort speiche <u>r</u> n<br>sicherten Kennwortauthentifizierung | Weitere Einstellungen                                                                                                    |

Klicken Sie anschließend auf **"OK"** um die Einrichtung Ihres Postfachs abzuschließen.

# Anleitung zur Einrichtung eines Cablevision E-Mail-Kontos Thunderbird

An diesem Beispiel wird Ihnen erklärt, wie Sie Ihre E-Mail-Adresse in Thunderbird einrichten können.

## Schritt 1 - Öffnen des Kontoassistenten

Haben Sie in Thunderbird bislang noch kein E-Mail Konto eingerichtet, öffnet sich nach dem Start des Programms automatisch der Konten-Assistent. Ist dies nicht der Fall, so können Sie den Assistenten über die Menüpunkte "**Extras**" - "**Konten**" und anschließenden Klick auf "**Konto hinzufügen**" starten.

| Konten-Assistent                                                                                                    |
|----------------------------------------------------------------------------------------------------|
| Neues Konto einrichten                                                                                                    |
|                                                                                                    |
| Um Nachrichten empfangen zu können, müssen Sie zuerst ein Konto anlegen.                                                                                                    |
| Dieser Assistent sammelt Informationen, die notwendig sind, um ein neues Konto einzurichten.<br>Wenn Sie die abgefragten Daten nicht kennen, kontaktieren Sie bitte Ihren<br>Systemadministrator oder Internet Service Provider. |
| Wählen Sie den Konten-Typ, den Sie einrichten möchten:                                                                                                    |
| ● E-Mail-Konto                                                                                                    |
| O RSS-Konto                                                                                                    |
| 🔘 Google Mail                                                                                                    |
| O Newsgruppen-Konto                                                                                                    |
|                                                                                                    |
|                                                                                                    |
|                                                                                                    |
|                                                                                                    |
|                                                                                                    |
|                                                                                                    |
|                                                                                                    |
| < <u>Z</u> urück <u>W</u> eiter > Abbrechen                                                                                                    |

Wählen Sie den Punkt "E-Mail-Konto" aus und klicken Sie auf "Weiter".

## Schritt 2 - Eingabe Ihres Namens & Ihrer E-Mail Adresse

Im folgenden Fenster tragen Sie Ihren Namen und Ihre E-Mail Adresse in das jeweilige Textfeld ein.

| Diese Information                     | nen erhalten Empfänger Ihrer Nachrichten.                                                 |
|---------------------------------------|-------------------------------------------------------------------------------------------|
| Geben Sie den Na<br>(zum Beispiel "He | amen an, der im Feld "Von" Ihrer gesendeten Nachrichten erscheinen soll<br>rmann Maier"). |
| Ihr <u>N</u> ame:                     | Max Mustermann                                                                            |
|                                       |                                                                                           |
| <u>E</u> -Mail-Adresse:               | max.mustermann@cablevision.at                                                             |
| <u>E</u> -Mail-Adresse:               | max.mustermann@cablevision.at                                                             |
| <u>E</u> -Mail-Adresse:               | max.mustermann@cablevision.at                                                             |
| E-Mail-Adresse:                       | max.mustermann@cablevision.at                                                             |
| E-Mail-Adresse:                       | max.mustermann@cablevision.at                                                             |
| E-Mail-Adresse:                       | max.mustermann@cablevision.at                                                             |
| E-Mail-Adresse:                       | max.mustermann@cablevision.at                                                             |

Bestätigen Sie die Eingabe mit einem Klick auf "Weiter".

## Schritt 3 - Eingabe der Mailserver

Wählen Sie als **"Typ Ihres Posteingang-Server"** den Punkt **"POP"** aus. In die Textfelder **"Posteingangs-Server"** und **"Postausgang-Server"** tragen Sie **pop3.cablevision.at** unter Postausgangsserver und **smtp.cablevision.at** unter Postausgangsserver ein.

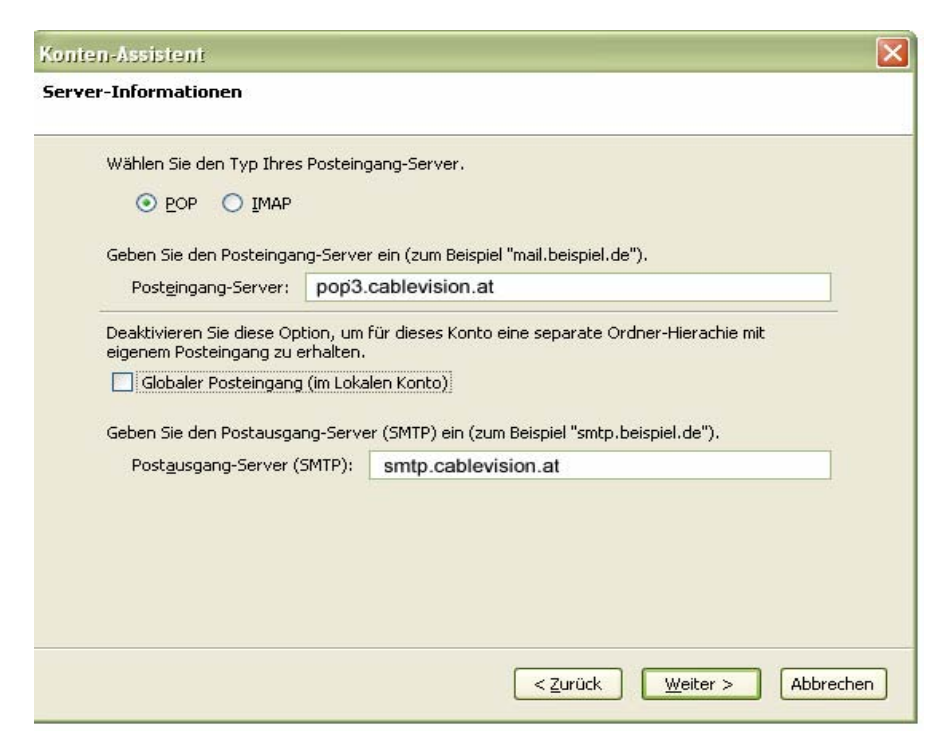

Bestätigen Sie die Eingabe mit einem Klick auf "Weiter".

## Schritt 4 - Eingabe des Benutzernamens

Tragen Sie nun unter "**Posteingang-Server Benutzername**" Ihren Benutzernamen ein. (steht auf dem LIWEST Informationsblatt)

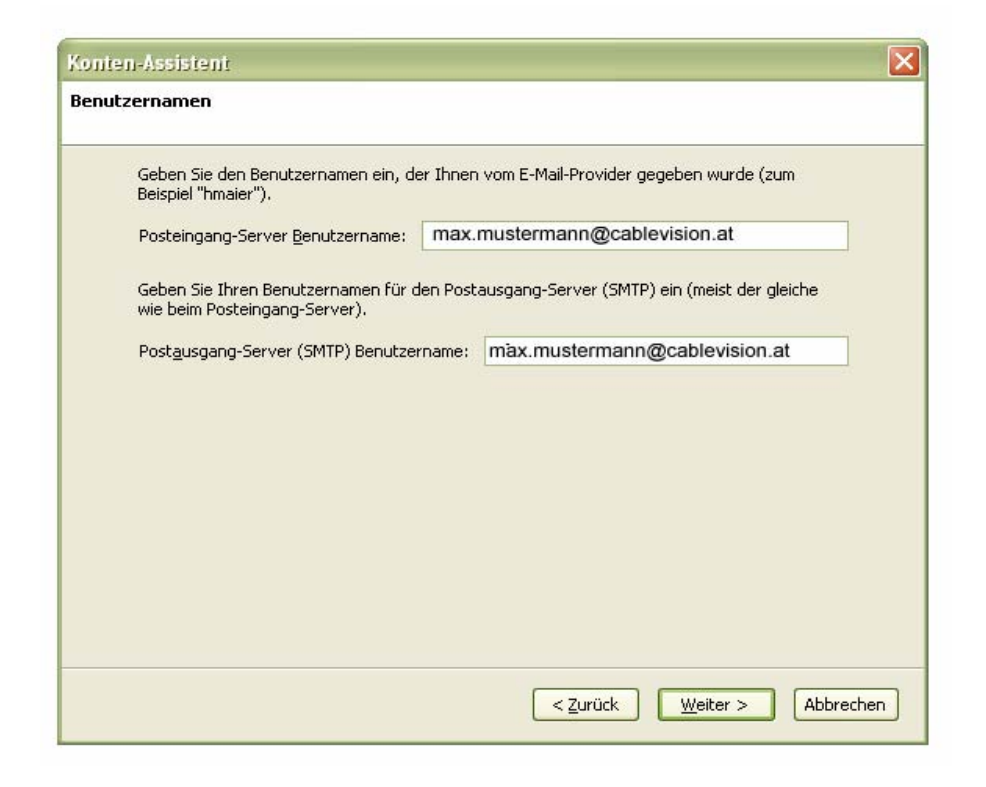

Bestätigen Sie die Eingabe mit einem Klick auf "Weiter".

## Schritt 5 - Eingabe der Konten-Bezeichnung

Geben Sie einen Account-Namen ein. Dieser ist frei wählbar und dient zur Identifikation innerhalb von Thunderbird.

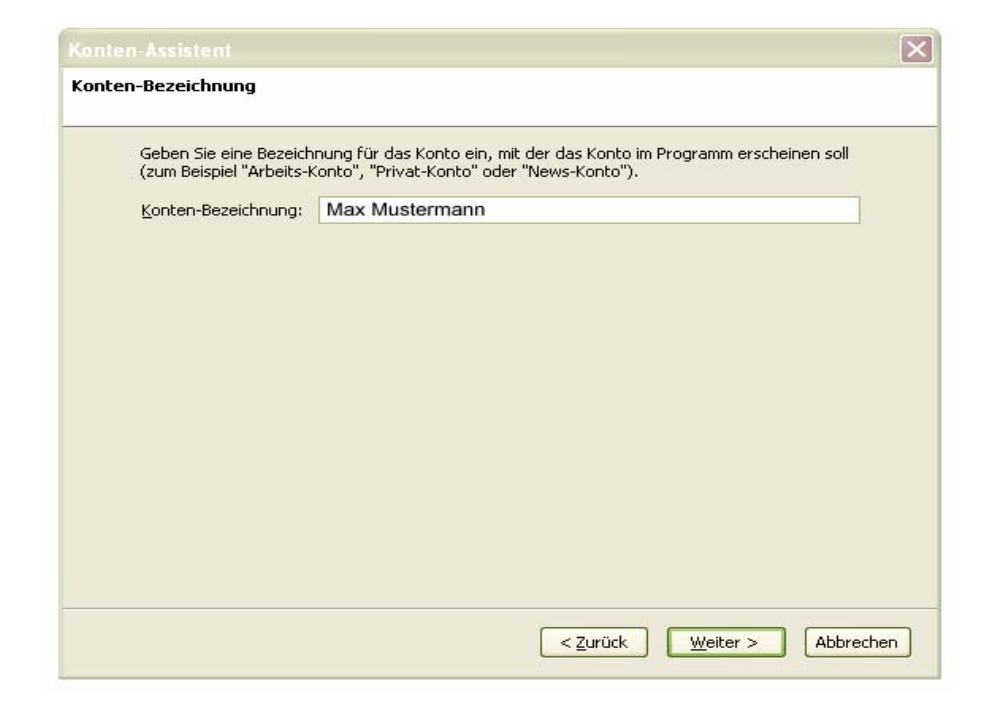

Bestätigen Sie die Eingabe mit einem Klick auf "Weiter".

## Schritt 6 - Zusammenfassung & Fertig stellen

Es wird nun eine Zusammenfassung Ihrer Konfiguration angezeigt. Möchten Sie die Angaben korrigieren, so können Sie mit "**Zurück**" zur vorherigen Seite wechseln.

| Bitt       | e prüfen Sie, ob die Angaben korrekt sind:                        | :                                                    |
|------------|-------------------------------------------------------------------|------------------------------------------------------|
| Kor<br>E-N | nten-Bezeichnung:<br>1ail-Adresse:                                | Max Mustermann<br>max.mustermann@cablevision.at      |
| Pos        | steingang-Server Benutzername:                                    | max.mustermann@cablevision.at                        |
| Pos        | steingang-Server:                                                 | pop3.cablevision.at                                  |
| Тур        | o des Posteingang-Server:                                         | POP3                                                 |
| Pos<br>Pos | stausgang-Server (SMTP) Benutzername:<br>stausgang-Server (SMTP): | max.mustermann@cablevision.at<br>smtp.cablevision.at |
| <b>V</b>   | Nachrichten jetzt herunterladen                                   |                                                      |
| Klic       | ken Sie "Fertig stellen", um diese Einstellur                     | ngen zu speichern und den Konten-Assistenten zu      |

Klicken Sie auf "Fertigstellen".

# Anleitung zur Einrichtung eines Cablevision E-Mail-Kontos Windows Live Mail

Die folgende Anleitung zeigt Ihnen, wie Sie Windows Live Mail für Cablevision konfigurieren, um damit Ihre Nachrichten zu verwalten.

Bei möglichen Sicherheitshinweisen der Benutzerkontensteuerung klicken Sie bitte auf Fortsetzen.

## Windows Live Mail konfigurieren

1. Klicken Sie auf das Windows Symbol.

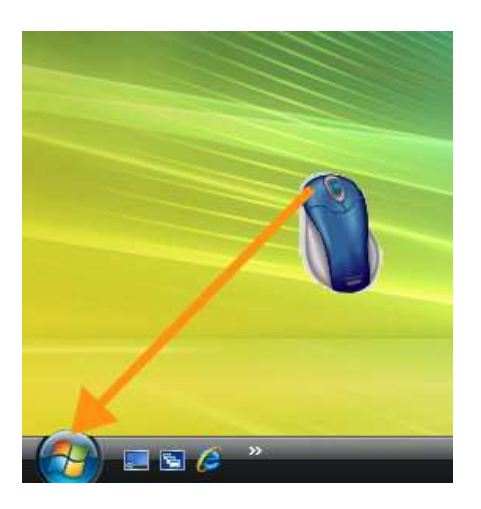

2. Klicken Sie auf den Eintrag Alle Programme.

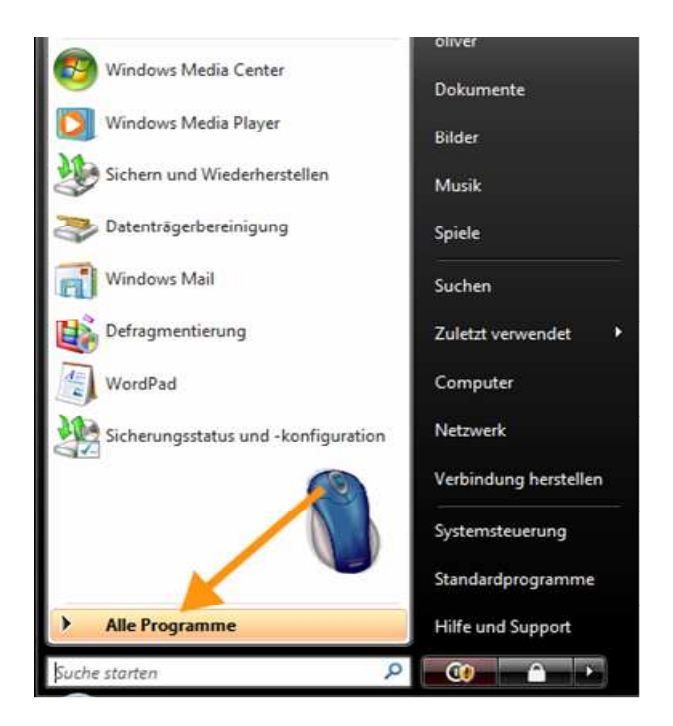

3. Klicken Sie auf den Eintrag Windows Live.

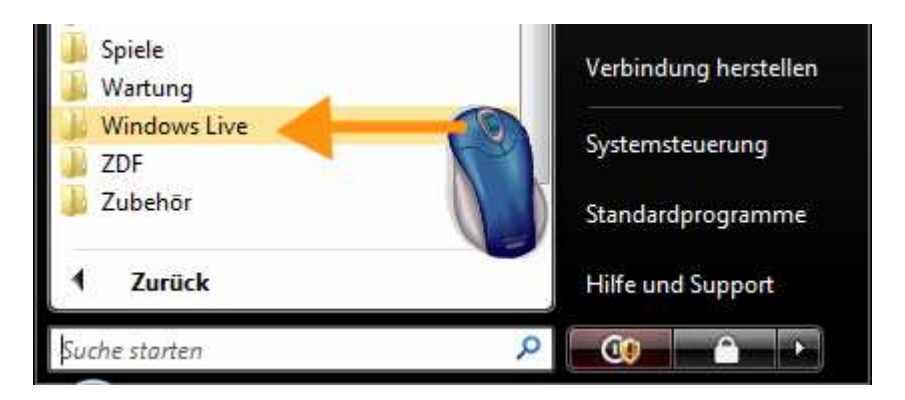

4. Klicken Sie auf den Untereintrag Windows Live Mail.

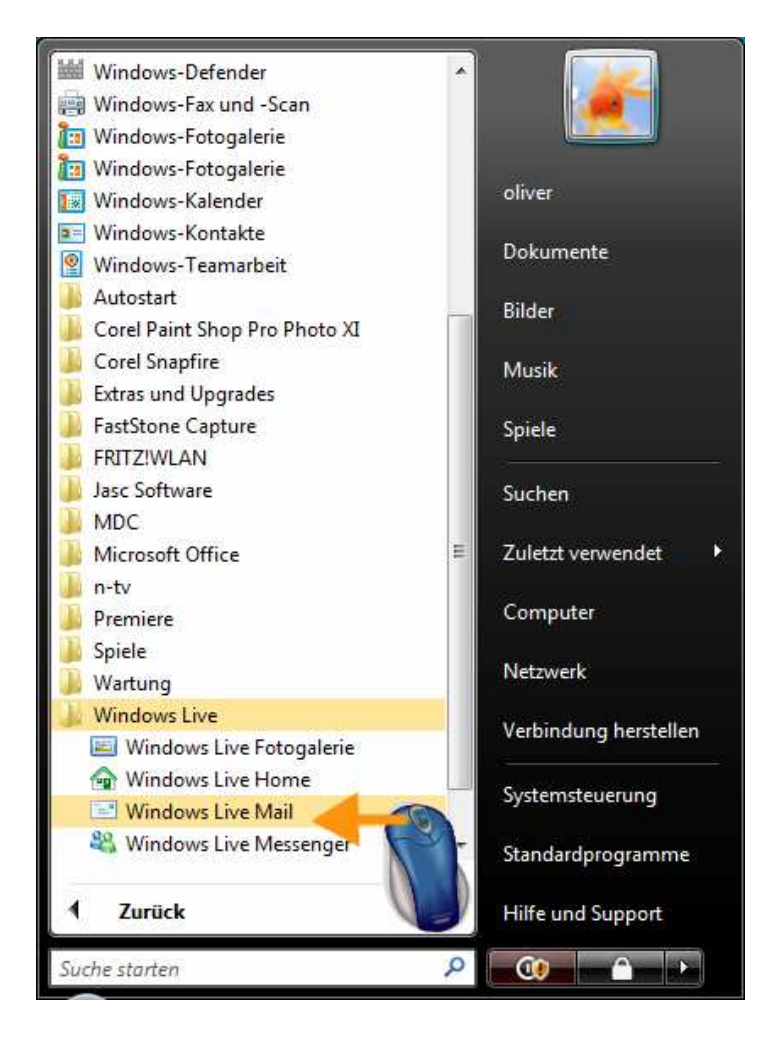

5. Windows Live Mail wird gestartet. Klicken Sie in der oberen Menüzeile auf das kleine Icon **Menüleiste anzeigen**. Nun kommt eine weitere Menüleiste hinzu, die Ihnen fortan die Auswahl wichtiger Funktionen erleichtert.

| J - | 🖹 🔹 🕢 🔹 Anmelden                |
|-----|---------------------------------|
|     | Layout                          |
|     | Optionen<br>Sicherheitsoptionen |
|     | Symbolleiste anpassen           |
|     | Menüleiste anzeigen             |
|     |                                 |
|     |                                 |
|     |                                 |

## E-Mail-Konto einrichten (POP3)

6. Klicken Sie in der Menüleiste auf Extras.

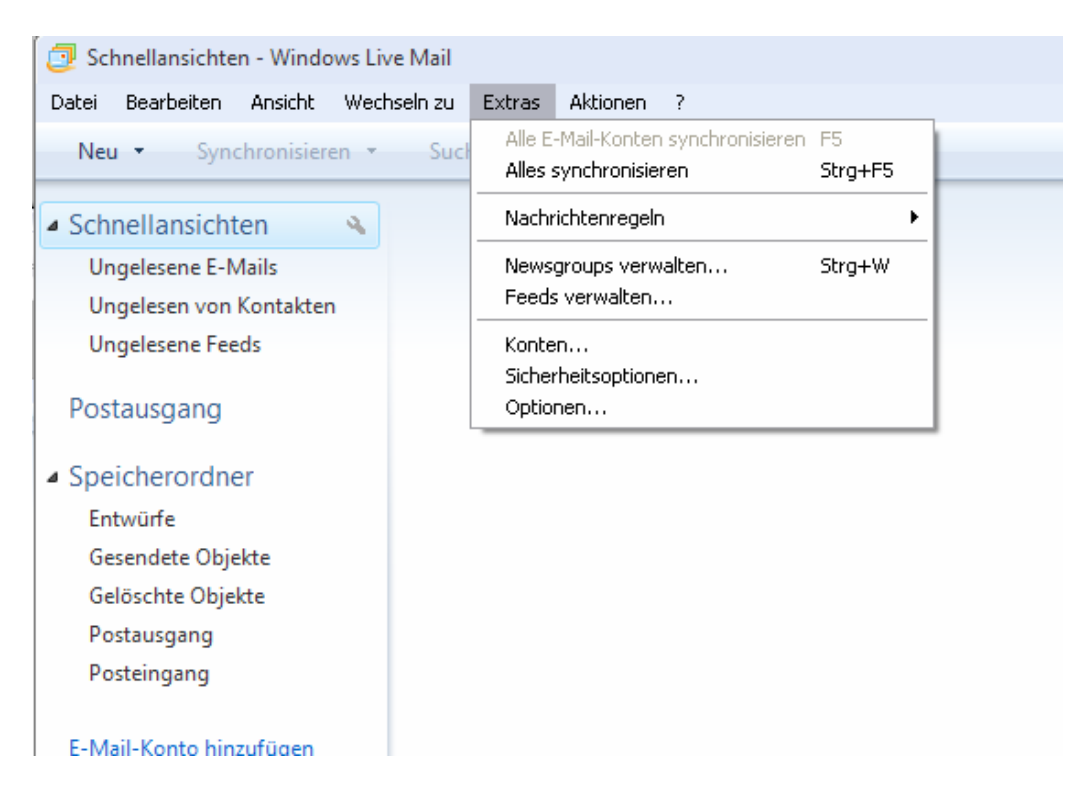

7. Klicken Sie im aufgeklappten Menü auf den Eintrag Konten.

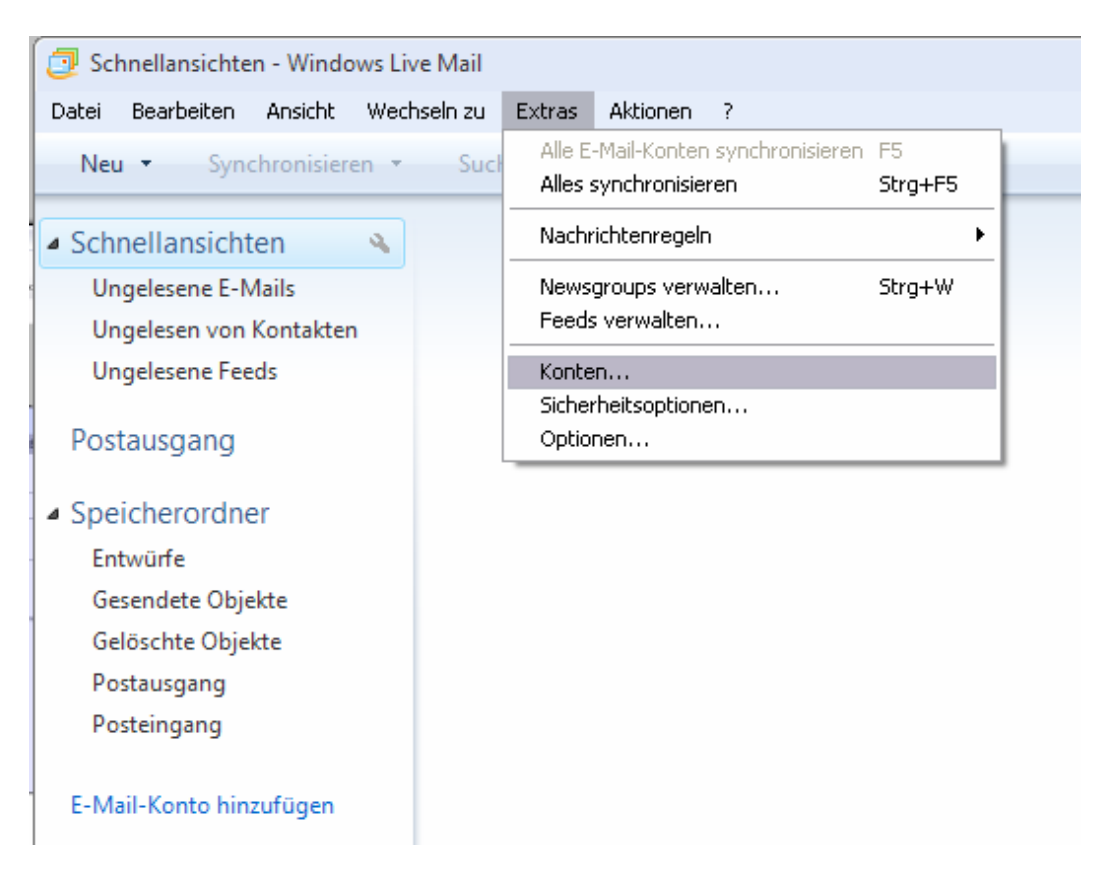

8. Im Dialogfeld Konten klicken Sie auf Hinzufügen.

| Konten 🔀                                                                                                    |                                     |  |  |  |
|----------------------------------------------------------------------------------------------------|-------------------------------------|--|--|--|
| Richten Sie neue E-Mail-Konten oder Newsgroupabonnements über "Hinzufüg<br>Um ein Konto zu ändern, exportieren oder entfernen, wählen Sie es erst aus. | jen''ein.                           |  |  |  |
| News<br>Microsoft Communities                                                                                                    | Hinzufügen                          |  |  |  |
| Kontaktverzeichnis                                                                                                    | Entternen<br>Eigenscha <u>f</u> ten |  |  |  |
| Active Directory                                                                                                    | Als <u>S</u> tandard                |  |  |  |
| VeriSign-Internetverzeichnisdie<br>directory.verisign.com                                                                                              | E <u>x</u> portieren                |  |  |  |
|                                                                                                    |                                     |  |  |  |
| Schließen                                                                                                    |                                     |  |  |  |

9. Unter Kontotyp auswählen belassen Sie die Voreinstellung E-Mail-Konto und klicken auf Weiter.

| Konto hinzufügen                                                        |           |
|-------------------------------------------------------------------------|-----------|
| Welchen Kontotyp möchten Sie hinzufügen?                                |           |
| E-Mail-Konto                                                            |           |
| Newsgroupkonto                                                          |           |
| Kontaktverzeichniskonto                                                 |           |
|                                                                         |           |
| Hilfe zu den Informationen, die Sie zum Einrichten des Kontos benötigen |           |
|                                                                         |           |
| < <u>Zurück</u> eiter > ∧                                               | Abbrechen |

10. Im Dialogfeld **E-Mail-Konto hinzufügen** geben Sie neben **E-Mail-Adresse** die E-Mail-Adresse ein, die Sie von der Cablevision bekommen haben.

| E-Mail-Adresse         | max.mustermann@cablevision.at                                             |
|------------------------|---------------------------------------------------------------------------|
| -                      | Beispiel555@hotmail.com <u>Richten Sie ein kostenloses E-Mail-Konto e</u> |
| Kennwort:              |                                                                           |
|                        | Kennwort speichern                                                        |
| Unter welc <u>h</u> em | Namen möchten Sie E-Mails von diesem Konto versenden?                     |
| Annoisonomo            |                                                                           |
| Anzeigename.           |                                                                           |
| Anzeigename.           | Beispiel: Jens Mander                                                     |

11. Geben Sie unter "**Kennwort**" Ihr Passwort das Sie von der LIWEST bekommen haben ein.

| depent ofer fider                                |                                                                                                    |  |
|--------------------------------------------------|----------------------------------------------------------------------------------------------------|--|
| <u>E</u> -Mail-Adresse:                          | max.mustermann@cablevision.at                                                                                     |  |
|                                                  | Beispiel555@hotmail.com <u>Richten Sie ein kostenloses E-Mail-Konto e</u>                                         |  |
| <u>K</u> ennwort:                                | •••••                                                                                                    |  |
|                                                  | Kennwort speichern                                                                                                |  |
| Unter welc <u>h</u> em I                         | ✓ Kennwort <u>s</u> peichern Namen möchten Sie E-Mails von diesem Konto versenden?                                |  |
| Unter welc <u>h</u> em 1<br><u>A</u> nzeigename: | ✓ Kennwort <u>s</u> peichern Namen möchten Sie E-Mails von diesem Konto versenden?                                |  |
| Unter welc <u>h</u> em I<br><u>A</u> nzeigename: | ✓ Kennwort <u>s</u> peichern Namen möchten Sie E-Mails von diesem Konto versenden? Beispiel: Jens Mander          |  |
| Unter welc <u>h</u> em 1<br><u>A</u> nzeigename: | ✓ Kennwort speichern Namen möchten Sie E-Mails von diesem Konto versenden? Beispiel: Jens Mander                  |  |
| Unter welc <u>h</u> em I<br><u>A</u> nzeigename: | ✓ Kennwort <u>s</u> peichern Namen möchten Sie E-Mails von diesem Konto versenden?          Beispiel: Jens Mander |  |

12. Neben **Anzeigename** schreiben Sie bitte den Namen oder die Bezeichnung, unter der Sie E-Mails versenden wollen. Sinnvollerweise ist das Ihr vollständiger Name.

| Geben Sie nacł          | nfolgend die Informationen für Ihr E-Mail-Konto ein:                                             |
|-------------------------|--------------------------------------------------------------------------------------------------|
| <u>E</u> -Mail-Adresse: | max.mustermann@cablevision.at                                                                    |
|                         | Beispiel555@hotmail.com Richten Sie ein kostenloses E-Mail-Konto e                               |
| Kennwort:               | •••••                                                                                            |
|                         | ✓ Kennwort speichern                                                                             |
| Unter welc <u>h</u> em  | Namen möchten Sie E-Mails von diesem Konto versenden?                                            |
| <u>A</u> nzeigename:    | Max Mustermann                                                                                   |
| <u>A</u> nzeigename:    | Max Mustermann<br>Beispiel: Jens Mander                                                          |
| Anzeigename:            | Max Mustermann <br>Beispiel: Jens Mander<br>Illungen für das E-Mail-Konto manuell konfigurieren. |

13. Markieren Sie "Servereinstellungen für das E-Mail Konto manuell konfigurieren mittels eines Häkchens.

| Geben Sie nach                                   | nfolgend die Informationen für Ihr E-Mail-Konto ein:                                                                                   |
|--------------------------------------------------|----------------------------------------------------------------------------------------------------|
| <u>E</u> -Mail-Adresse:                          | max.mustermann@cablevision.at                                                                                                    |
|                                                  | Beispiel555@hotmail.com Richten Sie ein kostenloses E-Mail-Konto ei                                                                    |
| Kennwort:                                        | •••••                                                                                                    |
|                                                  |                                                                                                    |
| Unter welc <u>h</u> em I                         | Vamen möchten Sie E-Mails von diesem Konto versenden?                                                                                  |
| Unter welchem I<br>Anzeigename:                  | Kennwort <u>s</u> peichern<br>Namen möchten Sie E-Mails von diesem Konto versenden?<br>Max Mustermann                                  |
| Unter welchem I<br>Anzeigename:                  | Kennwort speichern          Namen möchten Sie E-Mails von diesem Konto versenden?         Max Mustermann         Beispiel: Jens Mander |
| Unter welc <u>h</u> em I<br><u>A</u> nzeigename: | ✓ Kennwort speichern Namen möchten Sie E-Mails von diesem Konto versenden? Max Mustermann Beispiel: Jens Mander                        |
| Unter welc <u>h</u> em I<br>Anzeigename:         | Kennwort <u>s</u> peichern<br>Namen möchten Sie E-Mails von diesem Konto versenden?<br>Max Mustermann<br>Beispiel: Jens Mander         |

14. Klicken Sie auf Weiter.

| E-Mail-Konto hinzufügen                        |                                             | X |  |  |  |  |
|------------------------------------------------|---------------------------------------------|---|--|--|--|--|
| Wo finde ich Informationen                     | zum E-Mail-Server?                          |   |  |  |  |  |
| Informationen zum Posteing                     | jangsserver                                 | _ |  |  |  |  |
| Der Posteingangsserve<br>ein                   | r ist POP3 💉 -Server.                       |   |  |  |  |  |
| Postejngangsserver:                            | Port: 110                                   |   |  |  |  |  |
| Dieser Server er <u>f</u> ord                  | ert eine sichere Verbindung (SSL)           |   |  |  |  |  |
| Anmeldung mit:                                 | Text-Authentifizierung löschen              |   |  |  |  |  |
| Anmelde-ID (falls diese                        | von der E-Mail-Adresse abweicht):           |   |  |  |  |  |
|                                                |                                             |   |  |  |  |  |
| Informationen zum Postaus                      | Informationen zum Postausgangsserver        |   |  |  |  |  |
| P <u>o</u> stausgangsserver:                   | <u>P</u> ort: 25                            |   |  |  |  |  |
| Dieser Server erford                           | ert eine sichere Verbindung (SSL)           |   |  |  |  |  |
| Postausgangsserver erfordert Authentifizierung |                                             |   |  |  |  |  |
|                                                |                                             |   |  |  |  |  |
|                                                | < <u>∠</u> urück <u>W</u> eiter > Abbrecher | n |  |  |  |  |

15. Im folgenden Dialogfenster verankern Sie die Benutzer- und Zugangsdaten. Tragen Sie zunächst den Servernamen unter Posteingangsserver (pop3.cablevision.at) und den Postausgangsserver (smtp.cablevision.at) ein.

Unter Anmelde ID gehört der Benutzername, den Sie von der Cablevision erhalten haben, eingetragen. In der Regel erfordert auch der Postausgangsserver eine Anmeldung. Klicken Sie daher bitte die Option **Postausgangsserver erfordert Authentifizierung** an.

| Informationen zum Posteir    | igangsserver                        |                    |
|------------------------------|-------------------------------------|--------------------|
| Der Posteingangsserv<br>ein  | er ist POP3 💽 -Server.              |                    |
| Postejngangsserver:          | pop3.cablevision.at                 | Por <u>t</u> : 110 |
| Dieser Server er <u>f</u> or | dert eine sichere Verbindung (SSL)  |                    |
| Anmeldung mit:               | Text-Authentifizierung löschen      | ~                  |
| Anmelde-ID (falls diese      | e von der E-Mail-Adresse abweicht): |                    |
| max.mustermann               | @cablevision.at                     |                    |
| Informationen zum Postau     | sgangsserver                        |                    |
| P <u>o</u> stausgangsserver: | smtp.cablevision.at                 | <u>P</u> ort: 25   |
| Dieser Server erfor          | dert eine sichere Verbindung (SSL)  |                    |
| Postausgangsserve            | er erfordert Authentifizierung      |                    |

- 16. Klicken Sie auf Weiter.
- 17. Nun erfolgt eine Statusmeldung, die Sie mit einem Mausklick auf **Fertig** stellen bestätigen.

| Die Einstellungen für Ihr neues Konto sind vollständig.                                          |   |  |  |
|--------------------------------------------------------------------------------------------------|---|--|--|
| Die für das Einrichten des Kontos erforderlichen Informationen wurden vollständig<br>eingegeben. |   |  |  |
|                                                                                                  |   |  |  |
|                                                                                                  |   |  |  |
|                                                                                                  |   |  |  |
|                                                                                                  |   |  |  |
|                                                                                                  |   |  |  |
|                                                                                                  | - |  |  |
| < <u>∠</u> urück Fertig stellen Abbrechen                                                        | ] |  |  |

18. Im Dialogfeld Konten sehen Sie nun das neue Konto als Standardkonto. Klicken Sie auf Schließen. Wenn all Ihre Angaben korrekt waren, beginnt Windows Live Mail sofort mit dem Download vorhandener E-Mails vom Server des Providers.

| E-Mail                                   | ^ | Hinzufügen           |
|------------------------------------------|---|----------------------|
| (max.mustermann)<br>(Standardkonto)      |   | <u>E</u> ntfernen    |
| News                                     |   | Eigenschafte         |
| Microsoft Communities<br>(Standardkonto) | Ξ | Als <u>S</u> tandard |
| Kontaktverzeichnis                       |   | Exportieren.         |
| Active Directory                         |   |                      |
| VeriSign-Internetverzeichnisdie          | ~ |                      |

# Anleitung zur Einrichtung eines Cablevision E-Mail-Kontos Windows Mail

## Schritt 1:

Klicken sie auf den Menüpunkt "**Extras**" und wählen anschließend den Punkt "**Konten**" aus.

| Extr | as Nachricht ?                       |                 |  |
|------|--------------------------------------|-----------------|--|
|      | Senden und empfangen                 | ۲.              |  |
|      | Alles synchronisieren                |                 |  |
|      | Windows-Kontakte                     | Strg+Umschalt+C |  |
|      | Absender zu den Kontakten hinzufügen |                 |  |
|      | Windows-Kalender                     | Strg+Umschalt+L |  |
|      | Nachrichtenregeln                    | ۱.              |  |
|      | Konten                               |                 |  |
|      | Junk-E-Mail-Optionen                 |                 |  |
|      | Optionen                             |                 |  |

## Schritt 2:

Wählen Sie nun den Punkt "Hinzufügen" und klicken Sie auf "Weiter".

| Internetkonten                                                                                                    |               |
|----------------------------------------------------------------------------------------------------|---------------|
| Richten Sie neue Konten oder Abonnements über "Hinzufügen" ein.<br>Um eines zu ändern, exportieren oder entfernen, wählen Sie es erst aus. |               |
| Verzeichnisdienst                                                                                                    | •             |
|                                                                                                    | Hinzufügen    |
|                                                                                                    | Entfernen     |
|                                                                                                    | Eigenschaften |
|                                                                                                    | Als Standard  |
|                                                                                                    | Importieren   |
|                                                                                                    | Exportieren   |
|                                                                                                    | Reihenfolge   |
|                                                                                                    |               |
|                                                                                                    | Schließen     |
|                                                                                                    |               |

## Schritt 3:

Im folgenden Fenster wählen Sie den Kontotyp "E-Mail-Konto" aus und klicken auf "Weiter".

| G                                                              |   |
|----------------------------------------------------------------|---|
| Kontotyp auswählen<br>Welchen Kontotyp möchten Sie hinzufügen? |   |
| E-Mail-Konto<br>Newsgroupkonto<br>Verzeichnisdienst            |   |
| Welche Informationen benötige ich, um mein Konto einzurichten? |   |
| Weiter Abbrecher                                               | ١ |

#### Schritt 4:

Im folgenden Fenster tragen Sie Ihren Namen in das Textfeld ein und bestätigen die Eingabe mit einem Klick auf "Weiter".

| G                                                                                                    |                              |
|----------------------------------------------------------------------------------------------------|------------------------------|
| Ihr Name                                                                                                    |                              |
| Wenn Sie eine E-Mail-Nachricht senden, erscheint Ihr Name in d<br>"Von". Geben Sie Ihren Namen so ein, wie er angezeigt werden s | er Nachricht im Feld<br>oll. |
| Anzeigename: Max Mustermann                                                                                                    |                              |
| Beispiel: Jens Mander                                                                                                    |                              |
| Wo finde ich Informationen zu meinem E-Mail-Konto?                                                                               |                              |
| w                                                                                                    | /eiter Abbrechen             |

## Schritt 5:

Anschließend geben Sie Ihre E-Mail-Adresse ein und bestätigen die Eingabe mit einem Klick auf "Weiter".

| G                           | e                                                 | × |
|-----------------------------|---------------------------------------------------|---|
| Internetmailadresse         |                                                   |   |
| An Sie gerichtete E-Mail-Na | chrichten werden an Ihre E-Mail-Adresse geleitet. |   |
| E-Mail-Adresse:             | max.mustermann@cablevision.at                     |   |
|                             | Beispiel: jemand@example.com                      |   |
| Wo finde ich Informationer  | n zu meinem E-Mail-Konto?                         |   |
|                             |                                                   |   |
|                             | Weiter Abbrechen                                  |   |

## Schritt 6:

Wählen Sie bei "**Typ des Posteingangsservers**" "**POP3**" aus. In das Textfeld "**Posteingansserver (POP3)**" tragen Sie **pop3.cablevision.at** ein.

In das Textfeld "Postausgangsserver (SMTP)" tragen Sie smtp.cablevision.at ein

Abschließend aktivieren Sie die Option "Ausgangsserver erfordert Authentifizierung" und klicken auf "Weiter".

| 9                                                           | × |
|-------------------------------------------------------------|---|
| E-Mail-Server einrichten                                    |   |
| Typ des Posteingangsservers:                                |   |
| Posteingangsserver (POP3 oder IMAP):<br>pop3.cablevision.at |   |
| Name des Postausgangsservers (SMTP):                        |   |
| smtp.cablevision.at                                         |   |
| Wo finde ich Informationen zum E-Mail-Server?               |   |
| Weiter Abbrechen                                            |   |

#### Schritt 7:

Nun tragen Sie unter "**E-Mail-Benutzername**" Ihre <u>Email-Adresse ei</u>n und unter "**Kennwort**" Ihr dazugehöriges Passwort, das Sie auch beim Login unter Webmail verwenden. Möchten Sie in Zukunft auf die Eingabe des Passwortes verzichten, setzen Sie bitte einen Haken bei der Option "**Kennwort speichern**" und klicken Sie auf "**Weiter**".

| Internetmailanmeldung                                                                                      |
|----------------------------------------------------------------------------------------------------|
| Geben Sie den Kontonamen und das Kennwort ein, die Sie von Ihrem Internetdienstanbieter<br>erhalten haben. |
| E-Mail-Benutzername: max.mustermann@cablevision.at                                                         |
|                                                                                                    |
| Kennwort:                                                                                                  |
|                                                                                                    |
|                                                                                                    |
| Weiter Abbrechen                                                                                           |

## Schritt 8:

Die Einrichtung ist nun abgeschlossen. Wenn Sie Ihre E-Mails erst zu einem späteren Zeitpunkt herunterladen möchten, können Sie einen Haken bei "**E-Mails jetzt nicht herunterladen**" setzen. Klicken Sie auf "**Fertig stellen**" um die Daten zu speichern und das Fenster zu schließen.

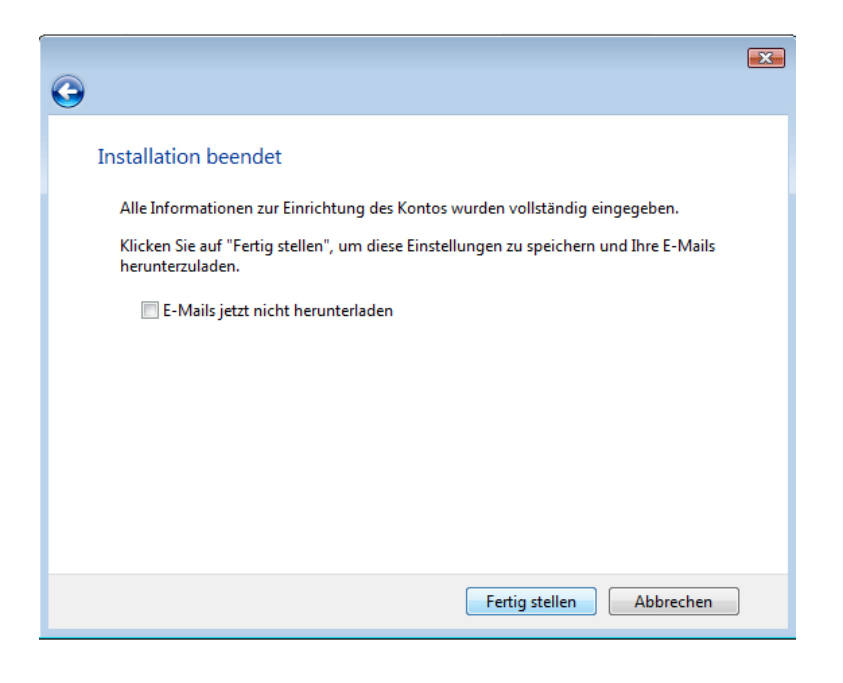